# もくじ

| もくじ                                                                                                    |
|----------------------------------------------------------------------------------------------------|
| 1 DVDの映画や映像を観る(InterVideo WinDVD™ 5 for TOSHIBA) …5<br>① DVDを観る                                                                                                    |
| 2 映像を編集してDVDに残す<br>(InterVideo WinDVD™ Creator 2 Platinum for TOSHIBA)8                                                                                                    |
| <ol> <li>         ・・・・・・・・・・・・・・・・・・・・・・・・・・・・・</li></ol>                                                                                                    |
| 3 音楽を聴く                                                                                                    |
| 4 オリジナル<br>音楽CDを作る(TOSHIBA Disc Creator)34<br>①オリジナル音楽CDを作る                                                                                                    |
| 5 音楽の環境を整える ····································                                                                                                    |
| <ul> <li>6 デジタルカメラの写真を編集する<br/>(FinePixViewer Lite for TOSHIBA) ······42</li> <li>① 写真を編集する ·····42</li> <li>② 編集した写真をCD/DVDにコピーする<br/>(TOSHIBA Disc Creator/TOSHIBA Direct Disc Writer) ·····45</li> </ul> |
| 7 Q&A集 ····································                                                                                                    |

| 1ご使用にあたってのお願い |  |
|---------------|--|
|---------------|--|

本製品を安全に正しく使うために重要な事項が、同梱の冊子『安心してお使いいただくために』に記載されています。必ずお読みになり、正しくお使いください。お読みになった後は、いつでも見られるように お手元に大切に保管してください。本書は次の決まりに従って書かれています。

# 記号の意味

| ⚠警告                                   | "取扱いを誤った場合、使用者が死亡または重傷(*1)を負うこ<br>とが想定されること"を示します。                                                                                  |
|---------------------------------------|----------------------------------------------------------------------------------------------------|
| ⚠注意                                   | "取扱いを誤った場合、使用者が傷害 (*2)を負うことが想定<br>されるか、または物的損害(*3)の発生が想定されること"を示<br>します。                                                            |
| お願い                                   | データの消失や、故障、性能低下を起こさないために守ってほし<br>い内容、仕様や機能に関して知っておいてほしい内容を示します。                                                                     |
| <b>★</b> ★ <del>€</del>               | 知っていると便利な内容を示します。                                                                                                    |
| ↓ ↓ ↓ ↓ ↓ ↓ ↓ ↓ ↓ ↓ ↓ ↓ ↓ ↓ ↓ ↓ ↓ ↓ ↓ | 知っていると役に立つ操作を示します。                                                                                                    |
| 参照                                    | このマニュアルや他のマニュアルへの参照先を示します。<br>このマニュアルへの参照の場合…「」<br>他のマニュアルへの参照の場合…『』<br>おたすけナビ、できるdynabookへの参照の場合…《 》<br>おたすけナビには、さまざまな情報が記載されています。 |
|                                       |                                                                                                    |

\* 1 重傷とは、失明やけが、やけど(高温・低温)、感電、骨折、中毒などで、後遺症が残るもの および治療に入院・長期の通院を要するものをさします。

- \*2 傷害とは、治療に入院や長期の通院を要さないけが・やけど・感電などをさします。
- \*3 物的損害とは、家屋・家財および家畜・ペット等にかかわる拡大損害をさします。

# 用語について

本書では次のように定義します。

| Windows XP … | Microsoft® Windows® XP Home Edition operating system 日本語版を示します。 |
|--------------|-----------------------------------------------------------------|
| おたすけナビ …     | パソコン上で見ることのできる、電子マニュアルを示しま                                      |
|              | す。デスクトップ上の[おたすけナビ]アイコンをダブル                                      |
|              | クリックして起動します。                                                    |
| ドライブ         | ······DVDスーパーマルチドライブを示します。                                      |
|              | 参照 ドライブについて                                                     |
|              | 『活用ガイド 1章 パソコンの基本操作を覚えよう』                                       |
| TX/8シリーズ⋯    | dynabook TX/8シリーズを示します。                                         |
| AX/8シリーズ     | dynabook AX/8シリーズを示します。                                         |
| CX/8シリーズ     | dvnabook CX/8シリーズを示します。                                         |

## 記載について

- •本書は次のモデルを対象としています。
  - ・dynabook TX/8シリーズ
  - ・dynabook AX/8シリーズ
  - ・dynabook CX/8シリーズ
- ●記載内容には、一部のモデルにのみ該当する項目があります。その場合は、「用語に ついて」のモデル分けに準じて、「\*\*\*\*モデルの場合」と注記します。
- ●アプリケーションについては、本製品にプレインストールまたは内蔵ハードディス クや同梱のCD/DVDからインストールしたバージョンを使用することを前提に説 明しています。
- ●本書に記載している画面やイラストは一部省略したり、実際の表示とは異なる場合 があります。

# Trademarks

- Microsoft、Windows、Windows Media、Outlookは、米国Microsoft Corporationの米国およびその他の国における登録商標または商標です。
- BeatJamは、株式会社ジャストシステムの登録商標です。
- BeatJam、おたすけナビは、株式会社ジャストシステムの著作物であり、BeatJam、 おたすけナビにかかる著作権、その他の権利は株式会社ジャストシステムおよび各 権利者に帰属します。
- InterVideo、WinDVD、WinDVD CreatorはInterVideo,Inc.の登録商標または商標です。
- TruSurround XT、WOW HD、Circle Surround Xtract、SRSおよび、SRS と(●)<sup>®</sup>記号は、SRS Labs, Inc.の商標です。
   TruSurround XT、WOW HD、Circle Surround Xtract、TruBass、SRS 3D、 DefinitionおよびFOCUS技術は、SRS Labs, Inc.のライセンスに基づき製品化されています。
- おたすけナビは株式会社東芝の商標です。
- メモリースティックはソニー株式会社の商標です。
- i.LINKは商標です。
- xD-ピクチャーカード™は、富士写真フイルム株式会社の商標です。

取扱説明書に掲載の商品の名称は、それぞれ各社が商標および登録商標として使用している場合があります。

# バックアップについて

ハードディスクや外部記憶メディアに保存しているデータは、万一故障が起きた場合や、 変化/消失した場合に備えて、定期的にバックアップをとって保存してください。 ハードディスクや外部記憶メディアに保存した内容の損害については、当社は一切その 責任を負いません。

バックアップについて、詳しくは『セットアップガイド 4章 大切なデータを失わない ために』を参照してください。

## 著作権について

 ・音楽、映像、コンピュータ・プログラム、データベースなどは著作権法により、その著作者および著作権者の権利が保護されています。こうした著作物を複製することは、個人的にまたは家庭内で使用する目的でのみ行うことができます。上記の目的を超えて、権利者の了解なくこれを複製(データ形式の変換を含む)、改変、複製物の譲渡、ネットワーク上での配信などを行うと、「著作権侵害」「著作者人格権侵害」として損害賠償の請求や刑事処罰を受けることがあります。本製品を使用して複製などをする場合には、著作権法を遵守のうえ、適切な使用を心がけてください。

### リリース情報について

「リリース情報」には、本製品を使用するうえでの注意事項などが記述されています。 必ずお読みください。次の操作を行うと表示されます。

 ① [スタート] → [すべてのプログラム] → [はじめに] → [リリース情報] をク リックする

### ワイド画面における画面の引き伸ばしについて

- 1.本製品は、各種の画面モード切り換え機能を備えています。テレビ 番組等ソフトの映像比率と異なるモードを選択されますと、オリジ ナルの映像とは見え方に差が出ます。この点にご注意の上、画面 モードをお選びください。
- 2.本製品を営利目的、または公衆に視聴させることを目的として、喫 茶店、ホテル等において、画面モード切り換え機能等を利用して、 画面の引き伸ばし等を行いますと、著作権法上で保護されている著 作者の権利を侵害するおそれがありますので、ご注意願います。

### お願い

- ●本製品の内蔵ハードディスクにインストールされている、または同梱のCD/DVD からインストールしたシステム(OS)、アプリケーション以外をインストールした 場合の動作保証はできません。
- 内蔵ハードディスクにインストールされている、または同梱のCD/DVDからイン ストールしたシステム(OS)、アプリケーションは、本製品でのみ利用できます。
- ●購入時に定められた条件以外で、製品およびソフトウェアの複製もしくはコピーを することは禁じられています。取り扱いには注意してください。
- 本書に記載している各お問い合わせ先は、2006年3月現在の情報です。各社の事情 で受付時間などが変更になることがあります。

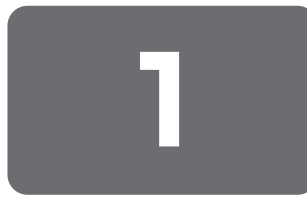

# DVDの映画や映像を観る

用語について 本節では、「DVD」と記載して いる場合、特に書き分けのある 場合を除き、「DVD-Video」を 示します。

# ① DVDを観る

ここでは、「InterVideo WinDVD」でDVD-Videoの映像を観る方法を説明します。 「InterVideo WinDVD」を使う前に、「付録 1-1 Windows上でのDVD-Videoの再生 にあたって」をよくお読みください。

DVDの映画や映像を観るには、「InterVideo WinDVD」を使います。本製品では、

購入したモデルによってイジェ クトボタン、イジェクトホール、 ディスクトレイLEDの位置は異 なります。

### Windowsが起動している状態で、ドライブにDVDをセットする

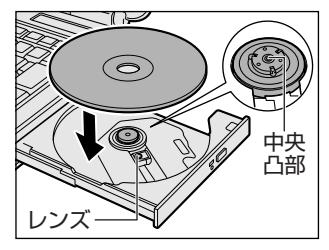

DVD-Videoの再生ができます。

「InterVideo WinDVD」が起 動しなかった場合は、[スター ト] → [すべてのプログラム] → [InterVideo WinDVD] → [InterVideo WinDVD] をク リックしてください。

### 起動するアプリケーションを選択する

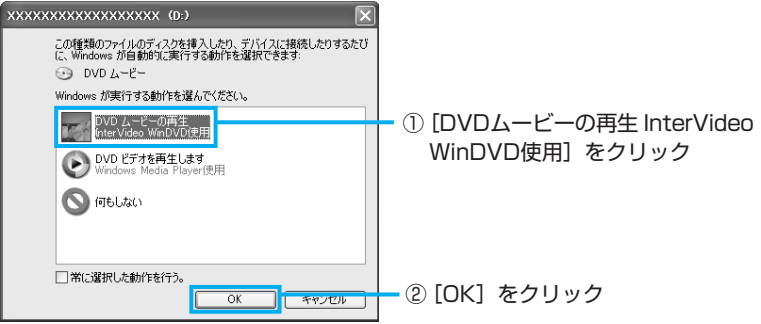

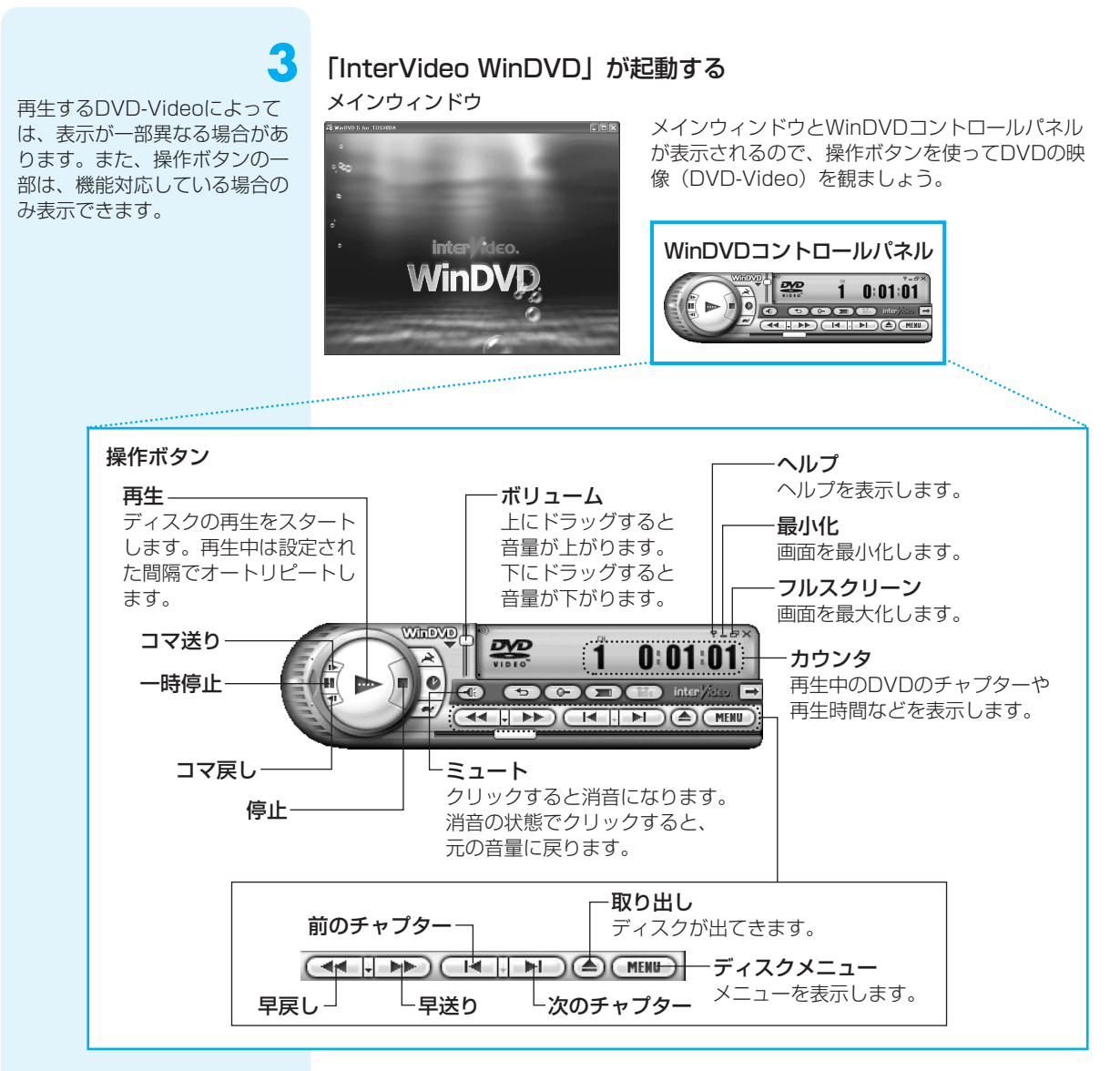

#### WinDVDについて

 本製品で再生できるのは、DVD-Videoです。Video CDとは異なります。DVDが 入っていたパッケージやDVDの盤面に「DVD-Video」と記載されていることを確 認してください。

# 2011 役立つ操作集

### パソコンをDVDプレーヤ代わりに使う

パソコンの「InterVideo WinDVD」で再生している映像を、ご家庭のテレビまたは外部 ディスプレイにも表示することができます。

パソコン本体にテレビまたは外部ディスプレイを接続し、映像を表示するための設定を行う 必要があります。詳しくは、『活用ガイド 3章 周辺機器を使って機能を広げよう』を確認し てください。

# 「InterVideo WinDVD」の問い合わせ先

### 東芝(東芝PCあんしんサポート)

全国共通電話番号 :0120-97-1048 (通話料・電話サポート料無料) 技術相談窓口受付時間 :9:00~19:00 (年中無休)

システムメンテナンスのため、サポートを休止させていただく場合があります。 海外からの電話、携帯電話、PHSまたは直収回線など回線契約によってはつながらな い場合がございます。その場合はTel 043-298-8780(通話料お客様負担)にお問 い合わせください。

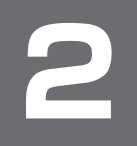

# 映像を編集してDVDに残す

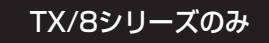

映像を編集してDVDに残すには、Windows上で動作する「WinDVD Creator」を 使います。デジタルビデオカメラで撮影した映像をパソコンで編集し、DVDに残すこ とができます。

映像を編集する前に、「付録 1-2 「WinDVD Creator」の使用にあたって」をよくお 読みください。

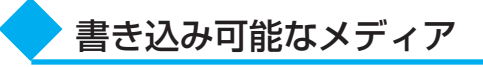

#### プロジェクトモードとは

映像データを編集してから DVDに保存するモードです。 映像を編集したい場合におすす めします。

#### ディスクマネージャとは

デジタルビデオカメラの映像を そのまま直接DVDに書き込む ときに使用するモードです。編 集しないでDVDに保存する場 合におすすめします。

「WinDVD Creator」には、「プロジェクトモード」と「ディスクマネージャ」の2つ のモードがあります。各モードで使用できるフォーマット(映像を書き込むときの記録 形式)が異なります。

| プロジェクトモード | DVD-Videoフォーマット                         |
|-----------|-----------------------------------------|
| ディスクマネージャ | DVD-Videoフォーマット、-VRフォーマット、<br>+VRフォーマット |

モードとフォーマットによって、書き込みできるメディアの種類が異なります。

### ○:使用できる ×:使用できない

()\*2

| / 1/ 1/ |       |       |        |       |        |         |  |  |
|---------|-------|-------|--------|-------|--------|---------|--|--|
| CD-R    | CD-RW | DVD-R | DVD-RW | DVD+R | DVD+RW | DVD-RAM |  |  |

- O\*1 O O\*1  $\times$  $\bigcirc$ \* 1 DVD+R DLおよびDVD-R DLに書き込んだ場合、書き込みを行ったパソコンにインストール
- されている「InterVideo WinDVD」でのみ再生可能となります。 \*2 DVD-Videoフォーマットで記録されたDVD-RAMは、本製品にインストールされている
- 「InterVideo WinDVD」でのみ再生可能となります。

#### ディスクマネージャ (DVD-Videoフォーマット)

X

| CD-R | CD-RW | DVD-R | DVD-RW | DVD+R | DVD+RW | DVD-RAM |
|------|-------|-------|--------|-------|--------|---------|
| ×    | ×     | ×     | 0*1    | ×     | ×      | ×       |

\*1 再生するためには、ファイナライズを行ってください。ディスクマネージャで作成したメディ アのみ追記、再編集が可能です。

#### ディスクマネージャ(-VRフォーマット)

| CD-R | CD-RW | DVD-R | DVD-RW | DVD+R | DVD+RW | DVD-RAM |
|------|-------|-------|--------|-------|--------|---------|
| ×    | ×     | ×     | ×      | ×     | ×      | 0       |

#### ディスクマネージャ(+VRフォーマット)

| CD-R | CD-RW | DVD-R | DVD-RW | DVD+R | DVD+RW | DVD-RAM |
|------|-------|-------|--------|-------|--------|---------|
| ×    | ×     | ×     | ×      | ×     | 0*1    | ×       |

\*1 ディスクマネージャで作成したメディアのみ追記、再編集が可能です

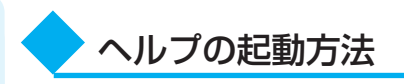

「WinDVD Creator」についての詳細は、ヘルプを確認してください。起動方法は、 次のとおりです。

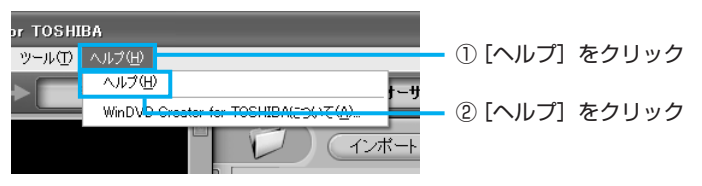

# ① 映像ファイルをDVDにする

ここでは、あらかじめファイルにしておいたビデオ映像などをDVDに書き込む方法を 説明します。

DVDにする映像ファイル(ビデオ映像のファイルなど)を用意する あらかじめ映像ファイルを用意しておきます。

デジタルビデオカメラで撮影した映像を編集したい場合は、「本節③デジタルビデオカ メラで撮影した映像をDVDにする」を参照してください。

### 2 起動する

🟲 🛈 [スタート] をクリック

2 [すべてのプログラム] をクリック

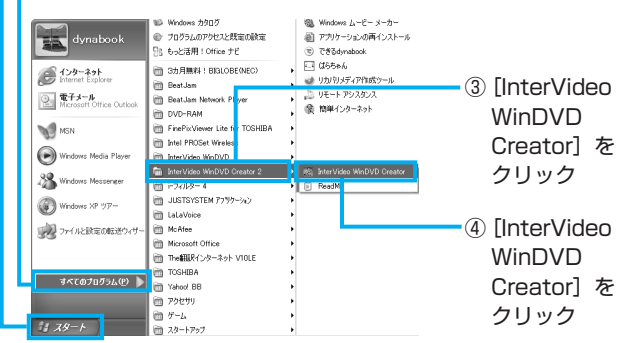

【作成済みのビデオファイルをCD/DVDに作成】のボタンをクリックする

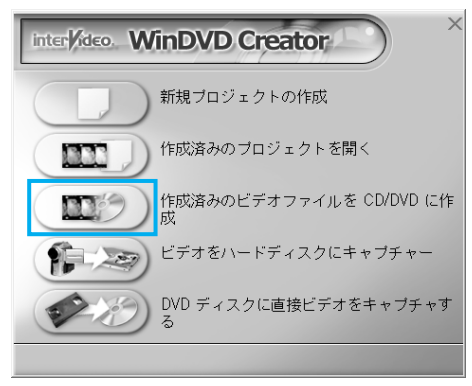

使用するファイルを選択する

▶ ① ファイルの保存場所を指定

\* 再生時間が24時間以上ある 映像ファイルを取り込むこと はできません。

Δ

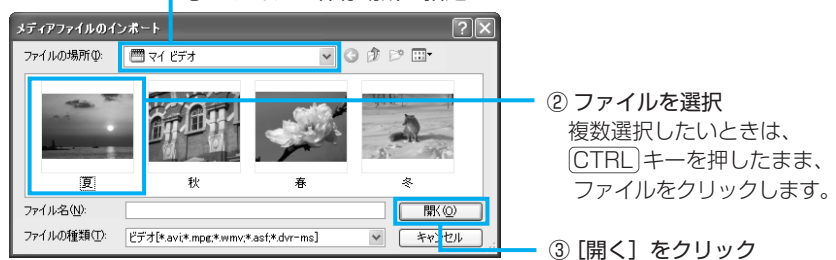

# 5 映像ファイルが取り込まれる

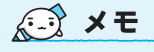

 ここでは「WinDVD Creator」で映像を取り込む方法を説明しています。同様の作業は、「Windows® Movie Maker 2 (Windows ムービーメーカー)」でも実行できます。 操作方法は「Windows ムービーメーウー」のヘルプをご覧ください。 映像ファイルが取り込まれ、編集画 面が表示されました。 以降、取り込まれた映像のことを 「クリップ」と呼びます。

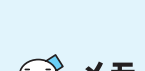

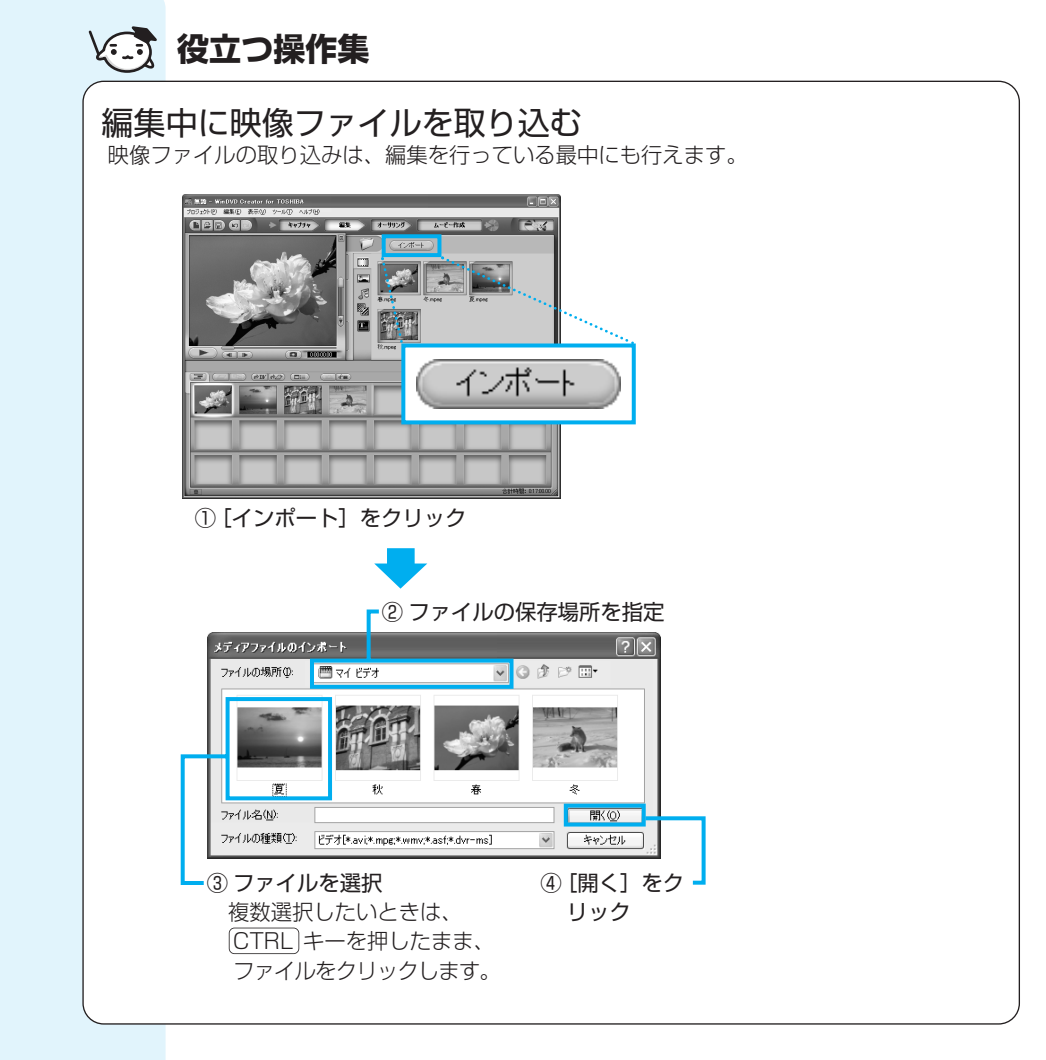

次は、編集を行います。

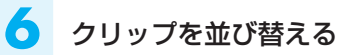

ストーリーボードに表示されたクリップをドラッグアンドドロップして、書き込みたい 順番に並び替えます。

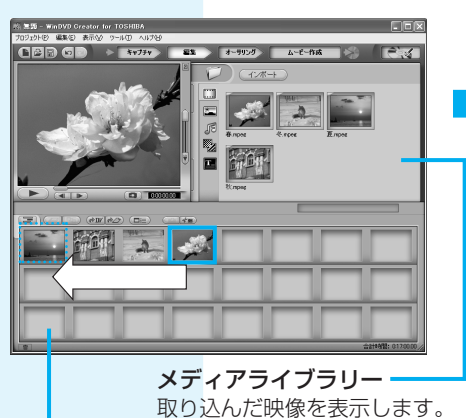

ここに並べた順に、DVDに書き込まれます。

ストーリーボード

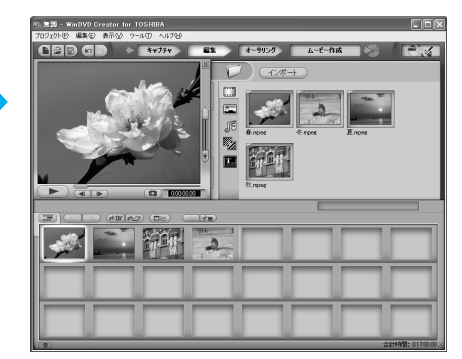

クリップが並び替えられました。

💉 🗶 🔁

● 編集は、取り込んだ映像の録 画時間より、時間がかかるこ とがあります。

> 7 [オーサリング] をクリックする

オーサリングとは DVDメニュー (タイトル画面) を作成する機能のことをいいま

す。

# オーサリングを行います。

ここではDVDメニューを付けてみましょう。

プレビュー画面

ここに表示されている画像がDVD メニューの画面になります。

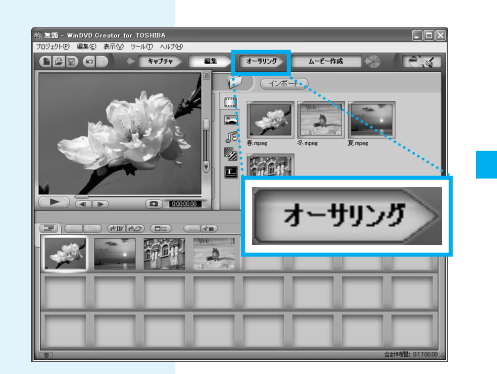

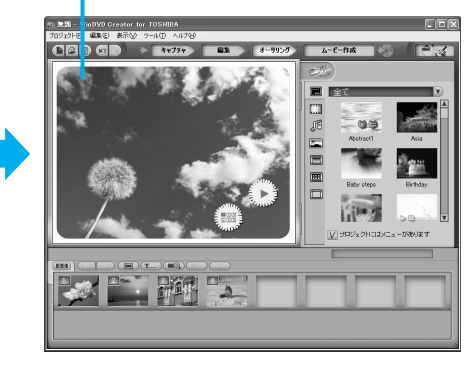

オーサリングの画面に切り替わりました。 ここでは、あらかじめ用意されているDVDメニューを使います。

x=> × E

編集やDVDメニューを作る 操作では、ここで説明して いる内容以外にも、次のよ うな加工ができます。

8

- 編集の画面で、画像(静 止画)や音楽の追加。ま た、タイトルやトランジ ションエフェクトをかけ ることも可能。
- オーサリングの画面で、 DVDメニューの背景画 像、文字入力やボタンの 変更。

トランジションエフェクト 画像をモザイク状にしたり、 少しずつ濃くなって消える などの、効果を追加する機 能です。

これらについての詳細は、 「WinDVD Creator」のへ ルプを確認してください。 [オーサリングプレビュー] ボタンをクリックする DVDメニューの動作を確認することができます。

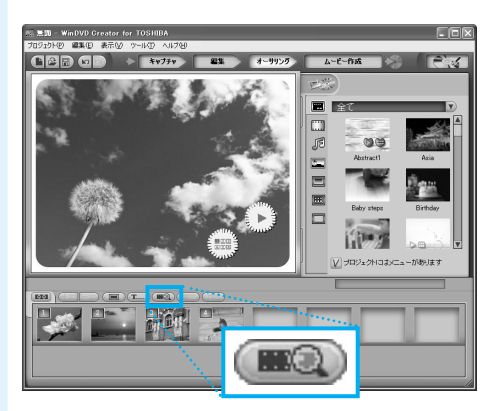

プレビュー画面で動作を確認する

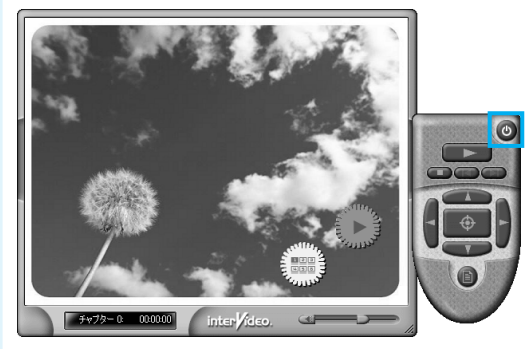

作ったDVDメニューを確認できる画面に切り替わりました。確認の操作は、画面右の リモコンを使います。この画面を閉じるときは、
</>

の ボタンをクリックしてください。

\* ハードディスクに書き出すことも できます。

これで、切り出した映像を1つにまとめ、DVDメニューを作ることができました。 次はDVDに書き込みます。

#### ■デジタルビデオカメラから映像を取り込んだ場合■

「本節③ デジタルビデオカメラで撮影した映像をDVDにする」で、デジタルビデオカ メラから直接映像を取り込んだ場合は、クリップがストーリーボードに表示されていま せん。メディアライブラリーに表示されているクリップを、ストーリーボードにドラッ グアンドドロップしてください。

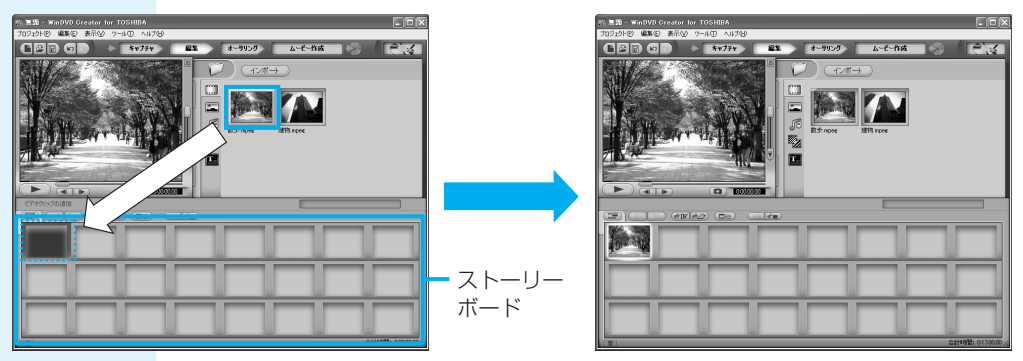

クリップをストーリーボードにドラッグアンドドロップすると、クリップがストーリー ボードに並べられます。必要なクリップを順次ストーリーボードにドラッグアンドド ロップしてください。

# | ドライブにDVDをセットする

ここでは、DVDディスクに直 接書き込む方法を説明します。 ハードディスクに書き出す場合 は、手順10の作業を行う必要 はありません。

DVDまたはハードディスクに 書き出す前に、「付録 1-3 DVD への書き込み/ハードディスク への書き出しについて」をよく お読みください。

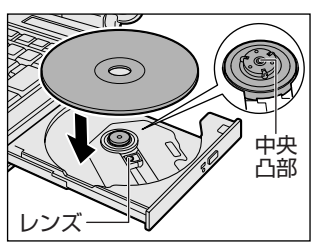

# 【】 [ムービー作成] をクリックする

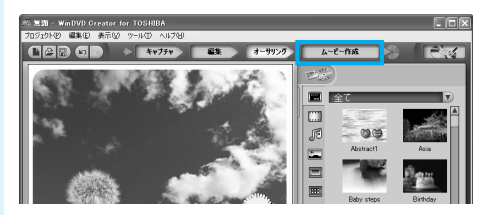

# 12 出力先を設定する

① [ディスクへ書き込み] をチェックする

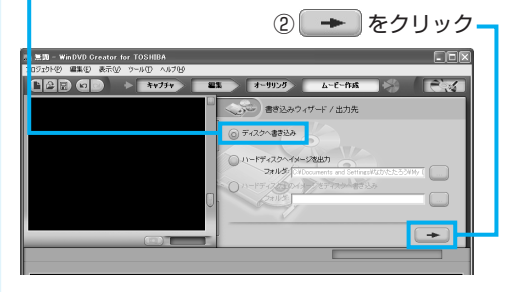

ハードディスクに書き出す場合は、 [ハードディスクヘイメージを出力] をチェックし、[フォルダ] 欄で書 き出す場所を指定してください。

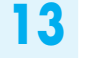

をクリックする

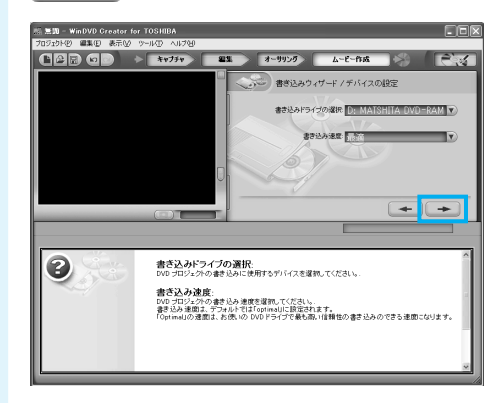

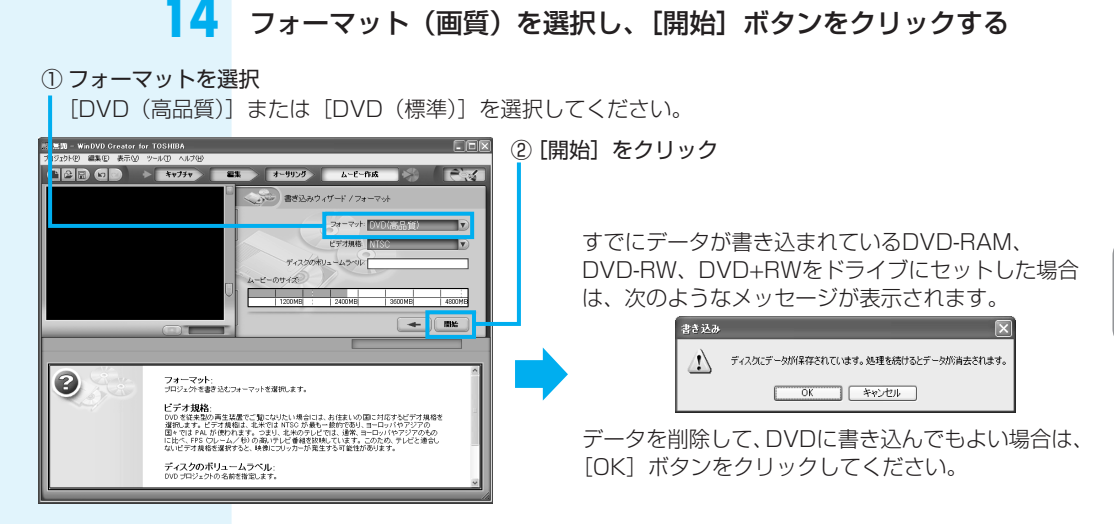

\* メーターはあくまで目安です。 メーターを超えていない場合で も、DVDの容量を超えて「オー サリングエラー」が表示されるこ とがあります。 [ムービーのサイズ]のメーターがDVDの容量を超えている場合は、「本節 ② テレビ 番組を2つに分けて別々のDVDにする」を参考にして、映像ファイルを2枚のDVDに するか、いらない部分を削除してください。

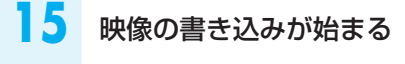

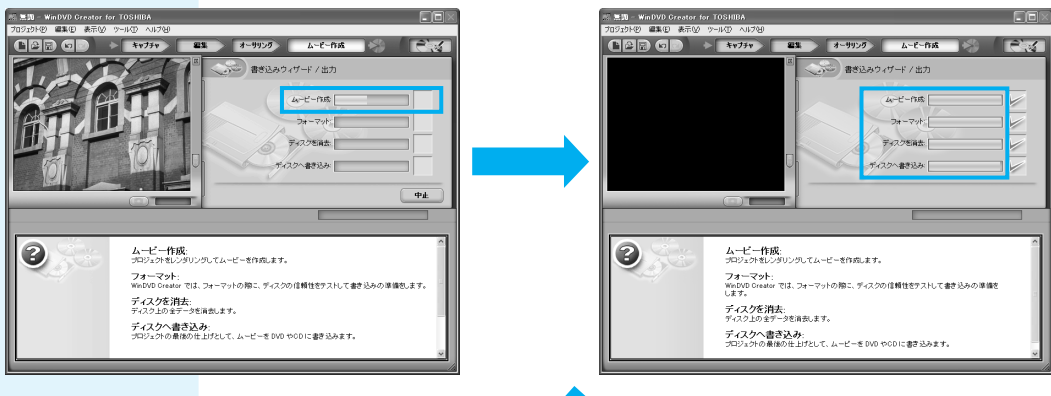

\* 映像の書き込みには、時間がかか る場合があります。

書き込みが終了すると、次の画面が表示され、自動的にディスクトレイが開きます。

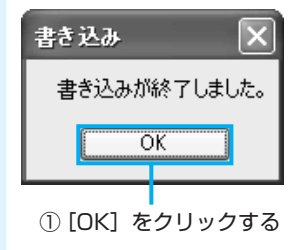

# ② 映像ファイルを2つに分けて別々のDVDにする

- \* DVD1枚とは4.7GB1層のDVD メディアを指しています。DVD-RAMで両面あるメディアの場合 は、片面ずつ映像を書き込むこと ができます。
- \* 4.7GBのDVDメディアに書き込 める映像データは4.0GB (DVD+R DLメディア (8.5GB) の場合、7.0GB) です。

「プロファイル」の初期設定で録画した映像ファイルはDVD1枚あたり、[DVD HQ] で1時間弱、[DVD SP] で2時間弱、収録できます。長い時間録画した映像ファイル がDVDの容量を超えていると、1枚のDVDに収まりません。2枚のDVDに収まるよう に映像ファイルを切り分けます。

ここでは4時間の映像ファイルを半分に分け、2枚のDVDにする操作を説明します。

### ビデオファイル(ビデオ映像のファイルなど)を取り込む

「本節① 映像ファイルをDVDにする」の手順1~4と同じ操作です。

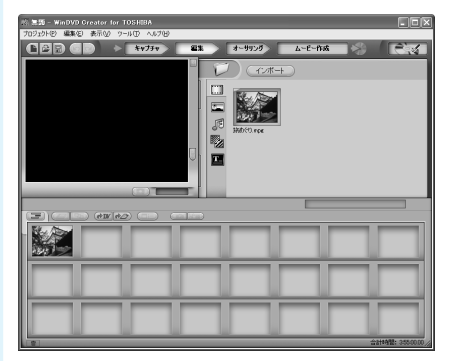

映像ファイルが取り込まれました。

### 半分の長さ(約2時間弱)でビデオファイルを分ける

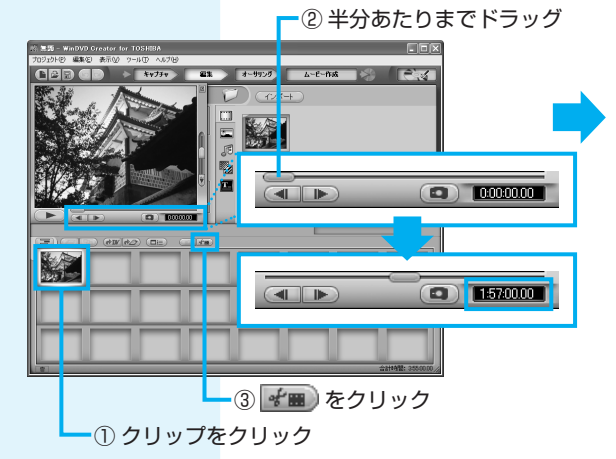

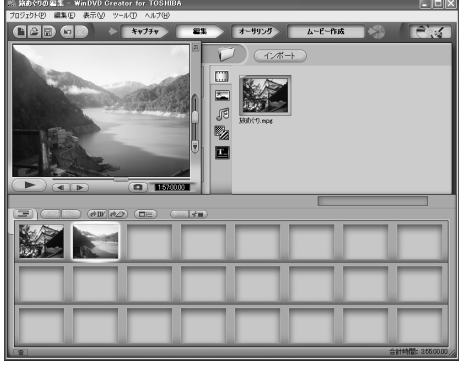

クリップが2つに分かれました。

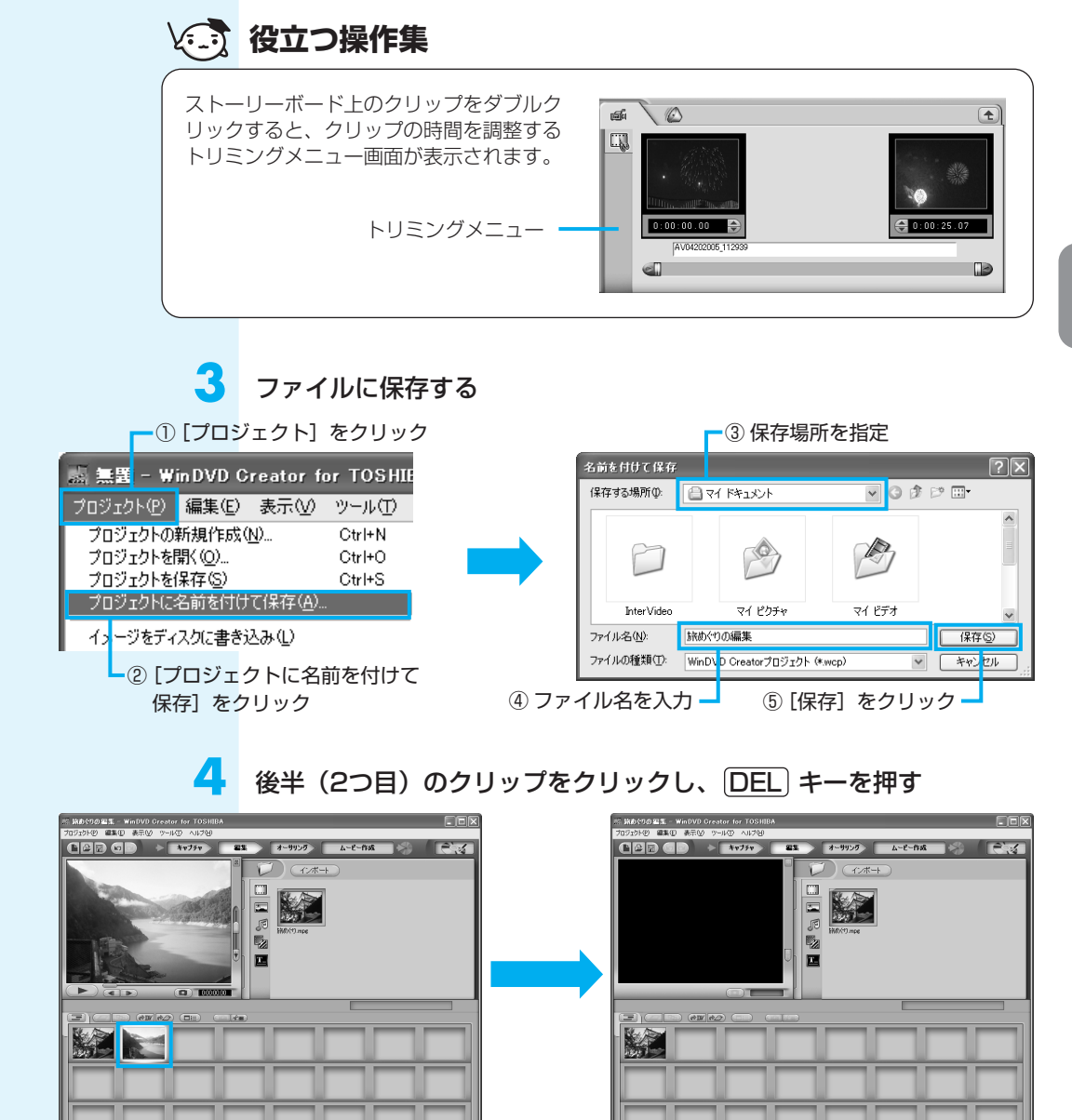

クリップの前半部分が残ります。これをDVD(1枚目)にします。「本節① 映像ファ イルをDVDにする」手順7~手順15と同じ操作です。

映像ファイルの後半部分をDVDにします。

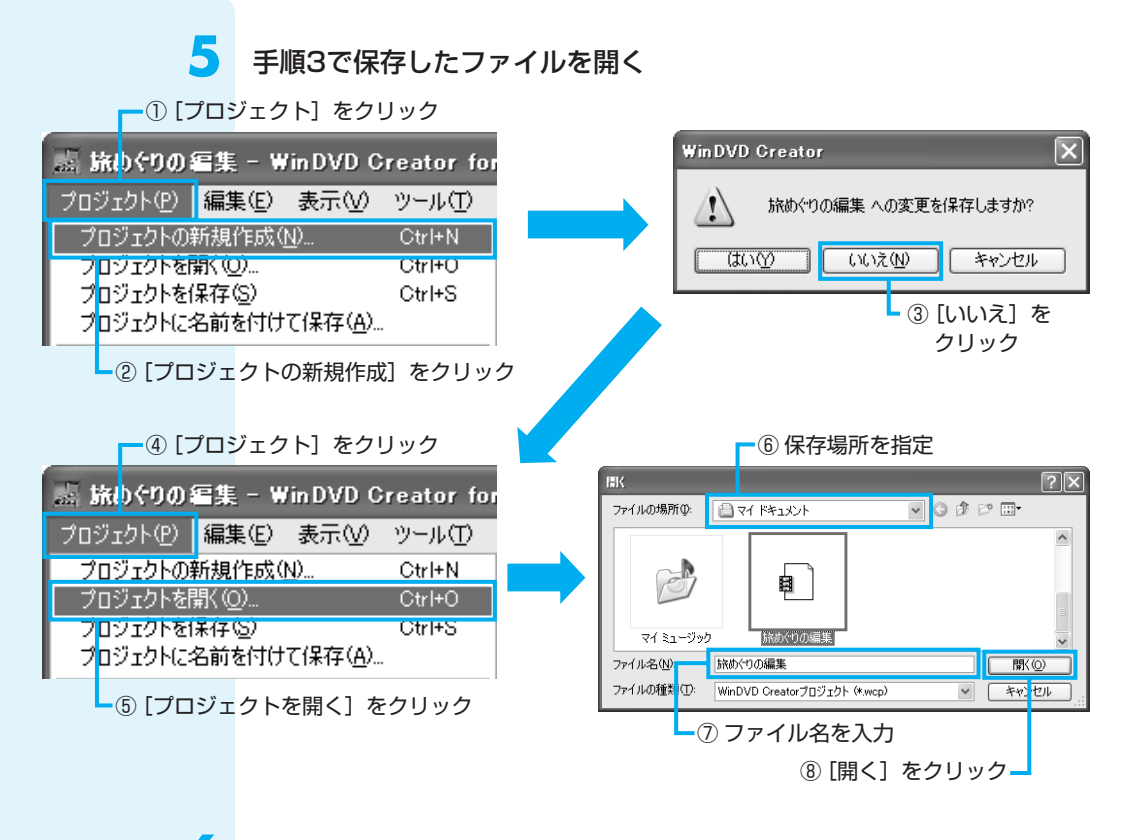

前半(1つ目)のクリップをクリックし、DEL キーを押す

6

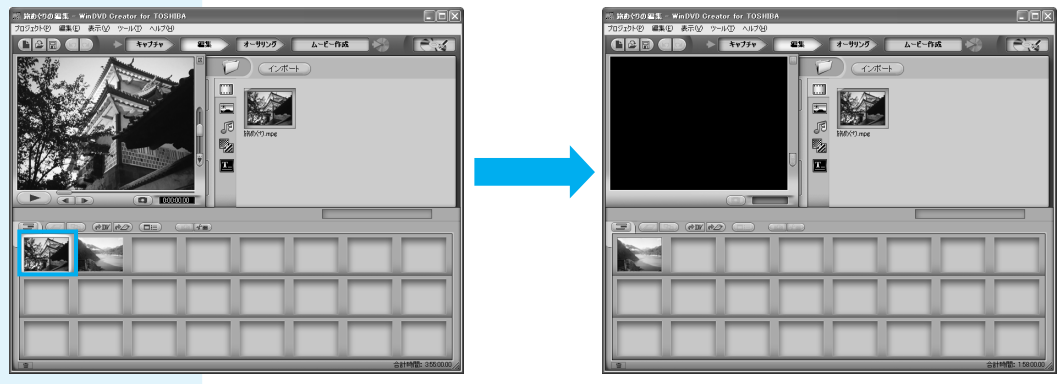

クリップの後半部分が残ります。これをDVD(2枚目)にします。「本節① 映像ファイルをDVDにする」手順7~手順15と同じ操作です。

# **③ デジタルビデオカメラで撮影した映像をDVDにする**

ここでは、デジタルビデオカメラで撮影した映像をパソコンに取り込んで、DVDにす る方法を説明します。

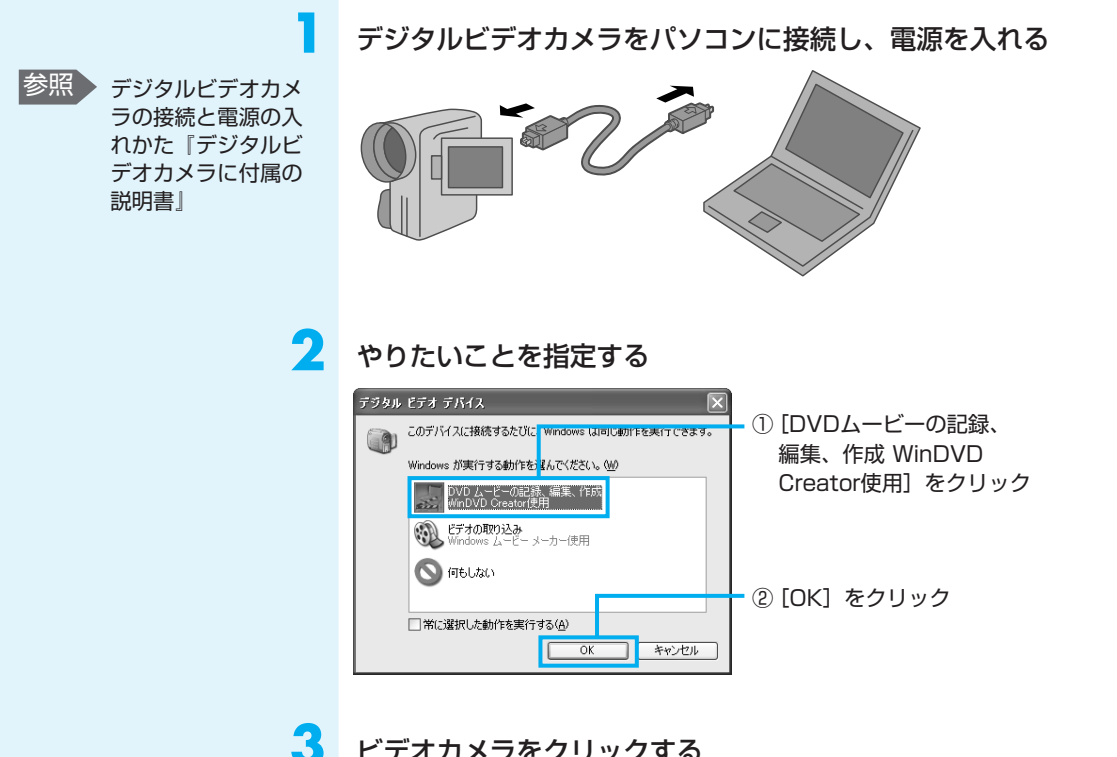

ビデオカメラをクリックする

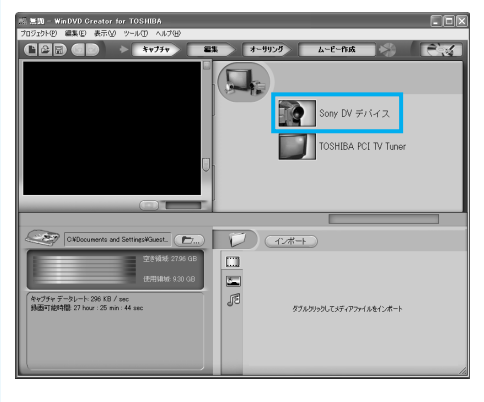

(1ンボー)をクリックすると、 あらかじめパソコンに保存され ている映像ファイルを取り込む ことができます。詳細は、「本 節① 映像ファイルをDVDにす る|手順5内の「役立つ操作集| を確認してください。

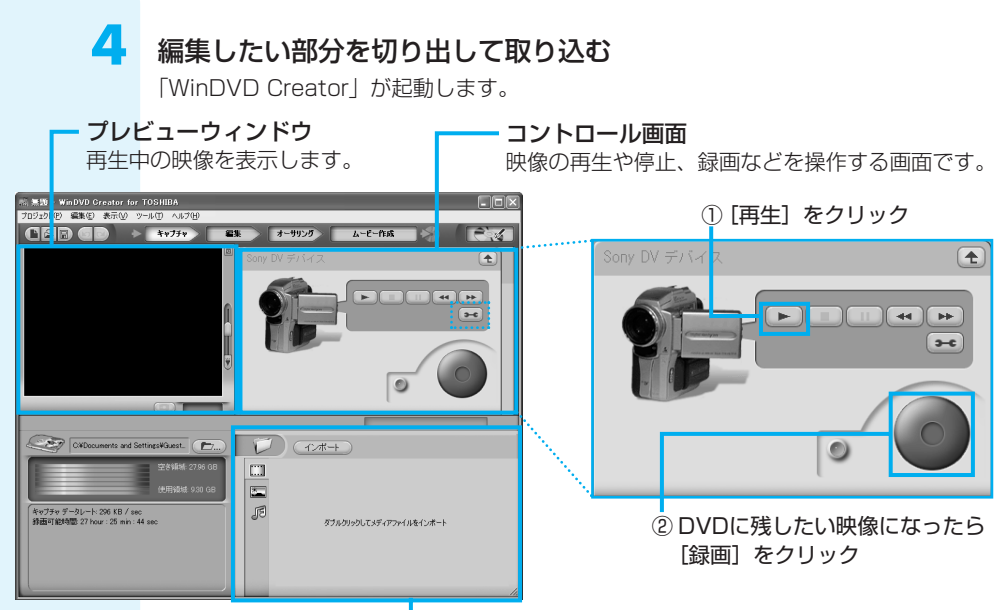

#### メディアライブラリー ――

編集に使うファイルを管理します。取り込んだ映像は、ここに表示されます。

●●● をクリックすると映像ファイルの録画品質を設定する画面が表示されます。 フォーマットとプロファイルで選択してください。

 フォーマット
 プロファイル
 ムービー作成\*

 DVD HQ (品質高)
 [DVD (高品質)]

 DVD GQ (品質良)
 [DVD (高品質)]

 DVD SP (標準再生)
 [DVD (標準)]

 DVD EP (拡張再生)
 [DVD (標準)]

 DV-AVI
 DV-AVI

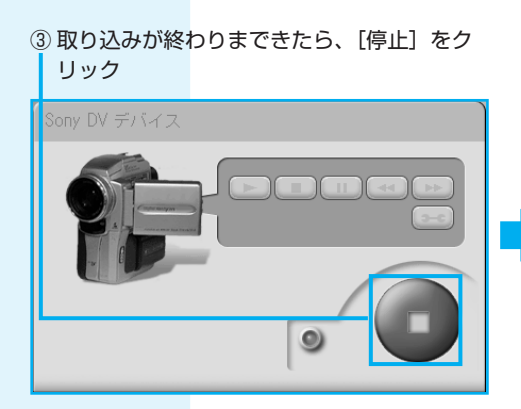

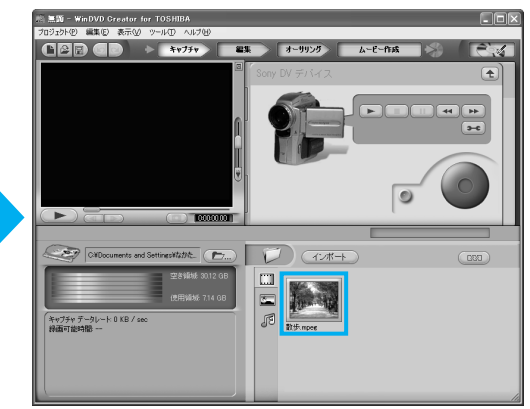

ビデオライブラリーに映像ファイルが表示され、 映像が取り込まれました。

\*「本節① 録画したテレビ番組や 映像ファイルをDVDにする」手 順13で、「ムービー作成」の フォーマットを表のとおりに選択 すると、DVDを書き込む時間が 短くなります。

### 別のカット(映像)を切り出したい場合は、手順4をくり返す

ここでは、全部で2つのカットを取り込みます。

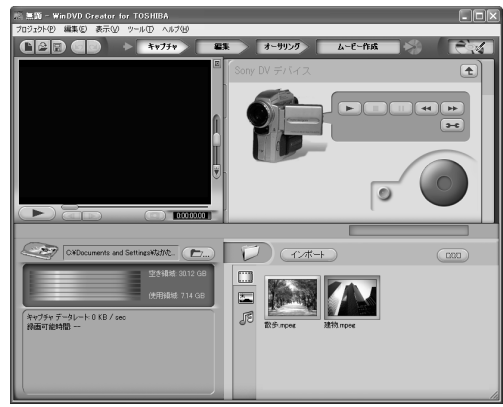

複数のテープから映像を取り込み たい場合は、テープを入れ替えて 手順3をくり返してください。

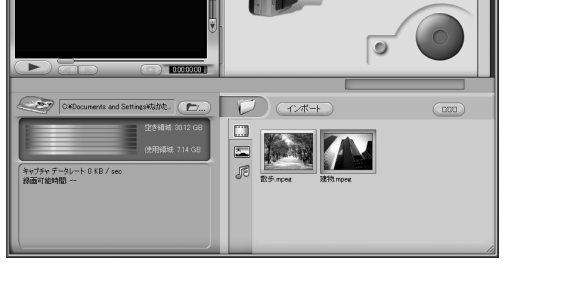

デジタルビデオカメラの電源を切り、パソコンと接続しているケーブ ルを取りはずす

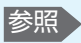

参照 デジタルビデオカメ ラの電源の切りかた と接続ケーブルの取 りはずしかた『デジ タルビデオカメラに 付属の説明書」

5

6

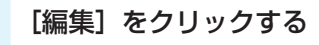

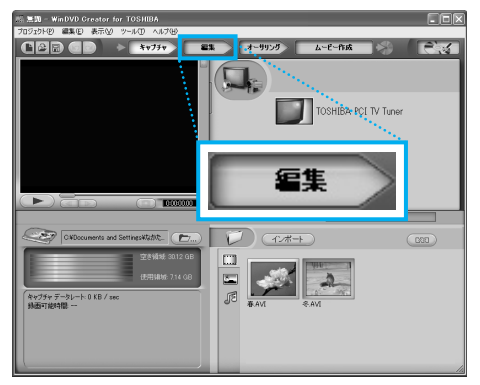

編集の画面に切り替わります。 以降の操作は、「本節① 映像ファイルをDVDにする」の手順7に進んでください。

# 「WinDVD Creator」の問い合わせ先

### インタービデオジャパン ユーザーサポート

お問い合わせの前にホームページ(http://www.intervideo.co.jp/)のサポートペー ジをご確認ください。 当製品の無償サポート期間は、ご購入後1年間となります。

| 受付時間   | :月~金 9:30~17:00                  |
|--------|----------------------------------|
|        | (12:00~13:30および土、日、祝祭日、特定休業日は休み) |
| TEL    | : 045-226-3899                   |
| FAX    | : 045-226-3895                   |
| E-mail | : techsupp@intervideo.co.jp      |
| ホームページ | : http://www.intervideo.co.jp/   |

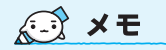

● [Windows ムービーメーカー] を使って、映像を取り込み編 集することもできます。 「Windows ムービーメーカー」 の詳しい操作方法については ヘルプを確認してください。 「Windows ムービーメーカー」 のお問い合わせは、東芝PC あんしんサポート(巻末参照) になります。

3

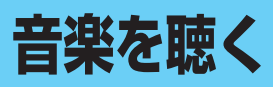

本製品で音楽CDを聴くためには、「BeatJam」または「Windows Media Player」 を使います。

# ① BeatJamを使う

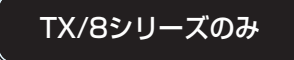

ここでは、「BeatJam」の基本的な使いかたを説明します。

音楽CDを聴いたり、音楽ファイルを作ったり、好きな音楽ファイルをまとめて1つの リストを作ることもできます。

1 音楽CDを聴く

> ここでは、音楽CDを聴く方法を説明します。ドライブに音楽CDをセットするだけで、 「BeatJam」を起動することができます。

ドライブに音楽CDをセットする

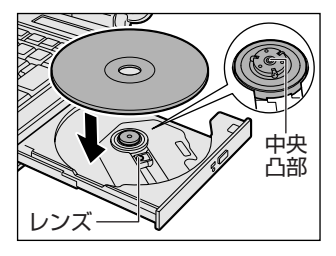

2

### 操作の目的を選択する

[オーディオCDの再生 BeatJam使用] が表示されていない場合は、 ▼をクリックして表示してください。

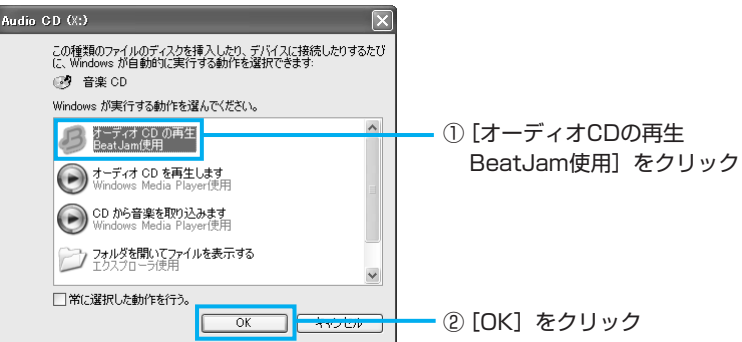

初めて起動したときは、[使用許諾契約の確認] 画面が表示されます。使用許諾契約に 同意のうえ、[同意する] ボタンをクリックしてください。次に「バックアップツール」 についての画面が表示されます。内容を確認後、[OK] ボタンをクリックしてください。 続けて、ユーザ登録をおすすめする画面が表示されます。この方法でユーザ登録を行う には、インターネットに接続できる環境とメールが受信できる環境が必要です。ユーザ 登録を行う場合は、[今すぐ登録] ボタンをクリックし、画面の指示に従ってユーザ登 録を行ってください。後でユーザ登録を行う場合は、[閉じる] ボタンをクリックして ください。

[BeatJam] が起動しなかった ときは、[スタート] → [すべ てのプログラム] → [BeatJam] → [BeatJam] をクリックしてください。

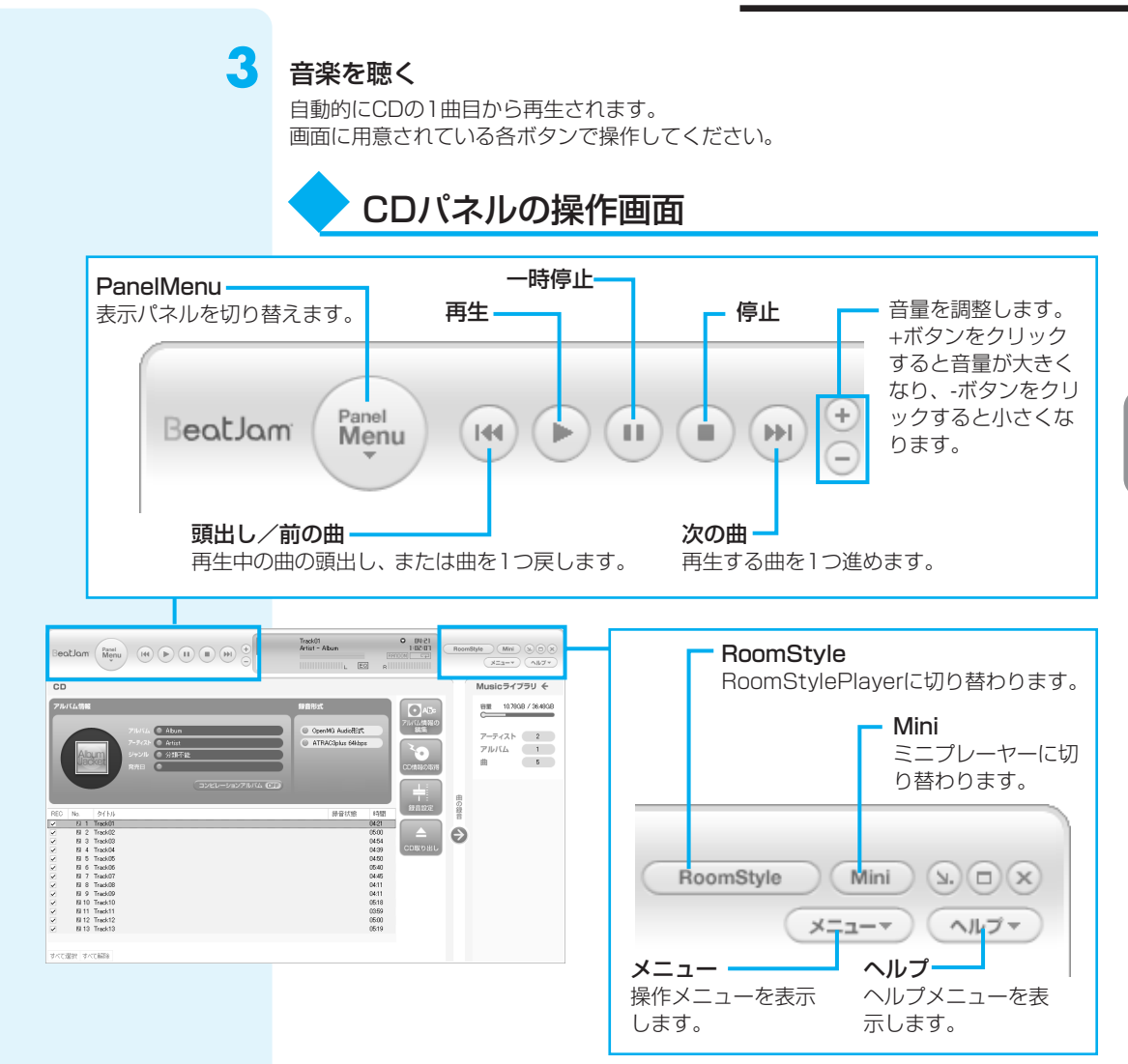

それぞれの詳細は、[ヘルプ] ボタンをクリックして、「BeatJam」のヘルプをご覧ください。

## 役立つ操作集

| <b>ミニプレーヤー</b><br>[Mini] ボタン( Mini )をクリックすると、ミニブレーヤーに切り替わります。<br>操作ボタンや音量調節など、音楽を聴くための機能を集約した画面です。 |   |
|----------------------------------------------------------------------------------------------------|---|
| Beatlam () + () () () () () () () () () () () () ()                                                | , |

2 音楽ファイルを作る/聴く

Т

ここでは、「BeatJam」で音楽CDの曲をパソコンに録音して、音楽ファイルを作る方法を説明します。音楽ファイルを作ったら、そのファイルを再生してみましょう。あらかじめ、ドライブに音楽CDをセットしておいてください。

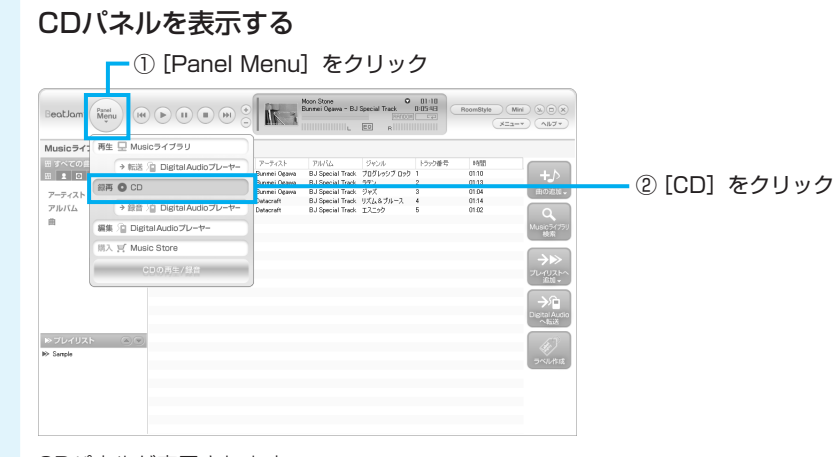

CDパネルが表示されます。

### 音楽CDから録音する曲と、録音形式を選択する

次の録音形式が選択できます。

#### OpenMG Audio形式

著作権保護機能に対応する形式 のこと。OpenMG Audio形式 で録音した音楽ファイルは、再 生できる機器などが限られる。

#### WindowsMedia形式

「Windows Media Player」標 準のデータ形式のこと。

#### WAVE形式

MIDIやサウンドカード、電子楽 器に対応する、Windowsで一 般的に使われている形式のこ と。

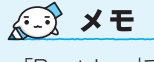

 「BeatJam」では、MP3ファ イルの再生は可能ですが、 MP3形式のデータを作成す ることができません。 ① 録音する曲をチェックする
 録音しない曲はチェックをはずしてください。

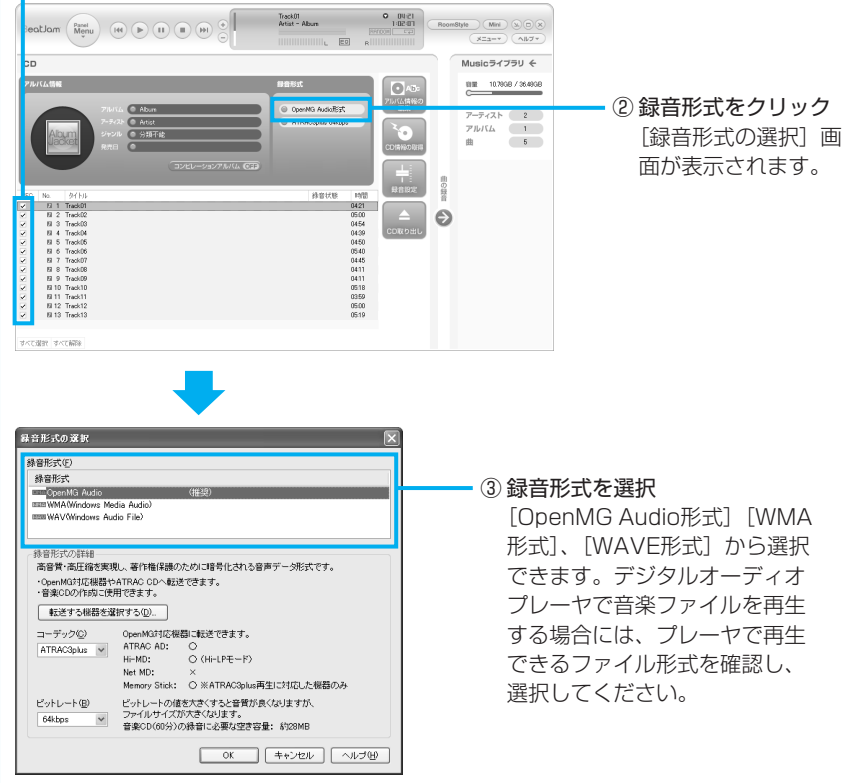

音楽CDの曲情報をGracenote CDDB®から取り込むことができます。Gracenote CDDB®については、「BeatJam」のヘルプを確認してください。音楽認識技術及び 関連情報はGracenote®社によって提供されています。

す。

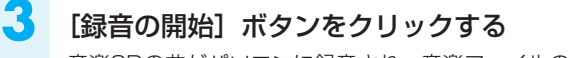

音楽CDの曲がパソコンに録音され、音楽ファイルの作成が始まります。

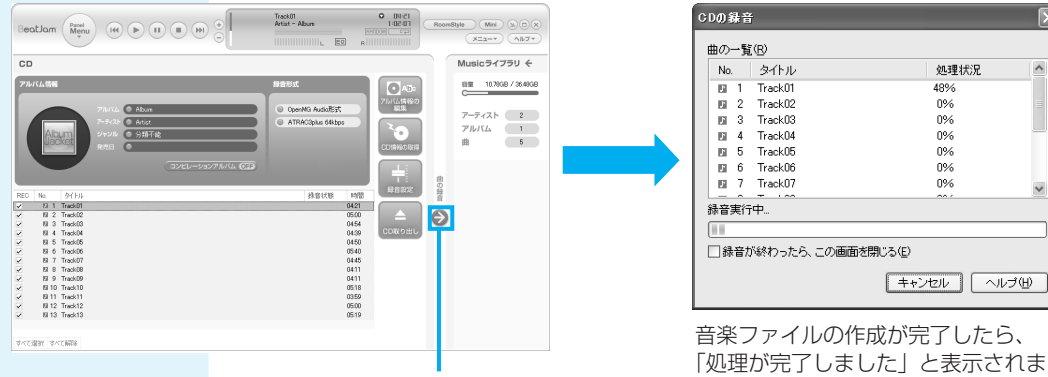

① [録音の開始] をクリック

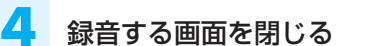

| CD00錄音       |         | $\mathbf{\times}$ |         |       |      |
|--------------|---------|-------------------|---------|-------|------|
| 曲の一覧(E)      |         |                   |         |       |      |
| No. タイトル     | 処理状況    | ^                 |         |       |      |
| 7 Track07    | 完了      |                   |         |       |      |
| 💵 8 Track08  | 完了      |                   |         |       |      |
| 9 Track09    | 完了      |                   |         |       |      |
| 10 Track10   | 完了      |                   |         |       |      |
| 🛯 11 Track11 | 完了      | =                 |         |       |      |
| 12 Track12   | 完了      |                   |         |       |      |
| 🔟 13 Track13 | 完了      | ~                 |         |       |      |
| 処理が完了しました    |         |                   |         |       |      |
|              |         |                   |         |       |      |
|              | (閉じる(E) |                   |         |       |      |
|              | MU30    |                   | - ① [閉じ | ;る] を | クリック |

作成した音楽ファイルは、ライブラリパネルで再生できます。 次の手順で、作成した音楽ファイルを再生してみましょう。

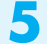

Musicライブラリパネルを表示する

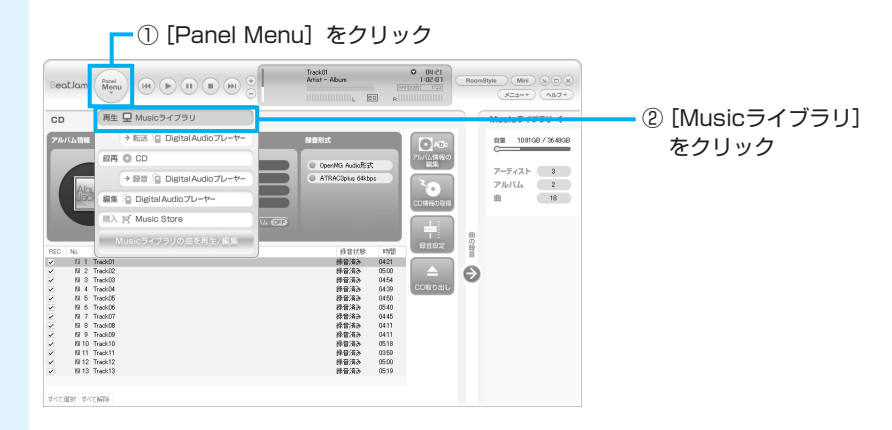

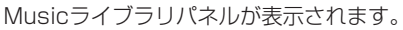

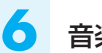

### 音楽ファイルを再生する

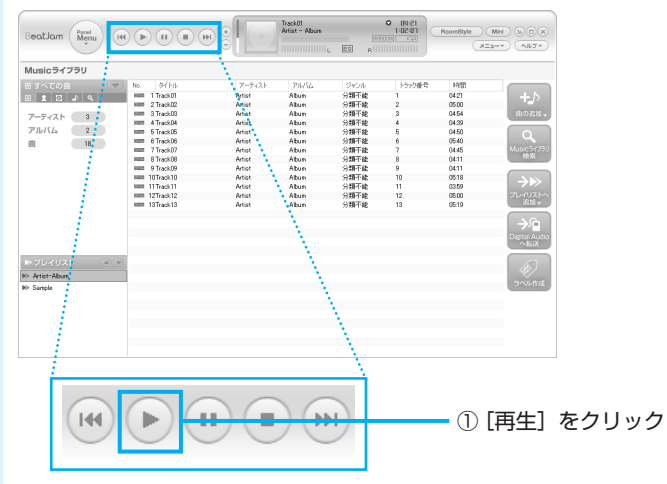

音楽ファイルの再生が始まります。

# 3 🔪 自分だけの演奏リスト(プレイリスト)を作る

ここでは、プレイリストを作る方法を説明します。音楽ファイルを好きな順番に並べて 1つにまとめたものを「プレイリスト」といい、自分だけの演奏リストを作ることがで きます。

### Musicライブラリパネルを表示する

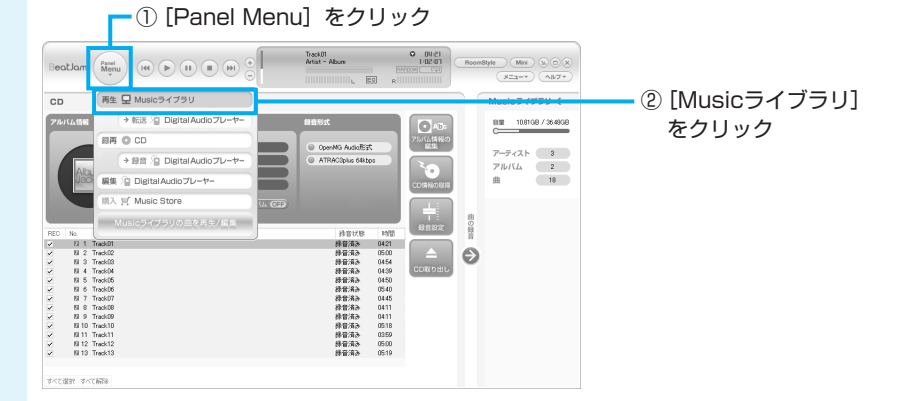

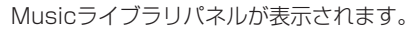

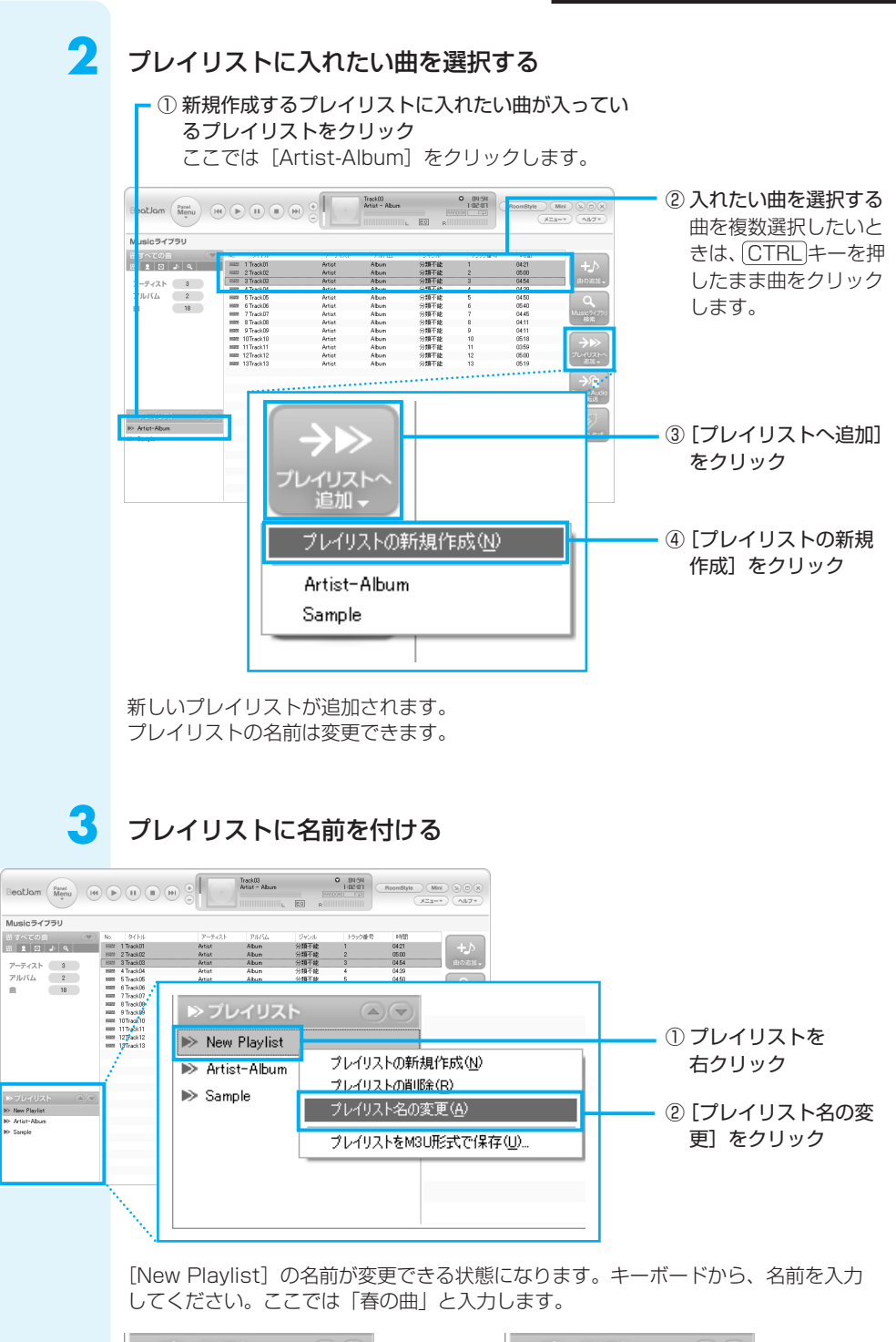

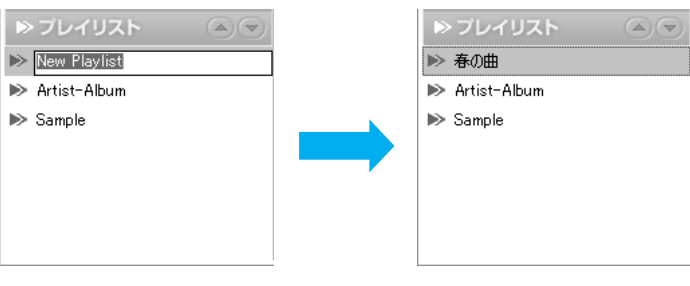

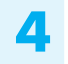

### プレイリストが完成

新しいプレイリスト(「春の曲」)をクリックして、曲が追加されたことを確認しましょう。

| BeatJam (Menu) (He                                              |                                                                                   |                                       | Track01<br>Artist - Album    |                      | • 0421<br>0:14:15      | RoomStyle (                  | Mini (s) (D) (s)<br>(3=*) (A)(7*) |
|-----------------------------------------------------------------|-----------------------------------------------------------------------------------|---------------------------------------|------------------------------|----------------------|------------------------|------------------------------|-----------------------------------|
| Musicライブラリ                                                      |                                                                                   |                                       |                              |                      |                        |                              |                                   |
| 田 5 x c C 向量 (学)<br>田 1 0 J 4 (<br>アーテイスト 4<br>アーデイスト 2<br>周 19 | <ul> <li>94 File</li> <li>1 Testil</li> <li>2 Testil</li> <li>3 Testil</li> </ul> | P−9+21-<br>Artist<br>Artist<br>Artist | PH/L<br>Abun<br>Abun<br>Abun | ジャンル<br>分類不能<br>分類不能 | 15520重号<br>1<br>2<br>3 | 0458<br>0421<br>0450<br>0454 |                                   |
| N TL 2175 (C)                                                   |                                                                                   |                                       |                              |                      |                        |                              | SALLAR                            |
| ₩> Sample                                                       |                                                                                   |                                       |                              |                      |                        |                              |                                   |

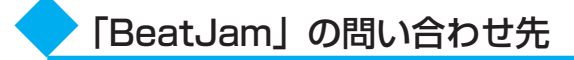

#### ●ユーザー登録に関するお問い合わせ

#### ユーザー登録ご相談窓口

| 受付時間 | :平日  | 10:00~19:00 | 土・日・祝日 | 10:00~17:00 |
|------|------|-------------|--------|-------------|
|      | (特別· | 休業日を除く)     |        |             |

TEL : 東京 03-5412-2624 大阪 06-6886-2624

ホームページ : http://www.justsystem.co.jp/service/

#### ●製品の使い方に関するお問い合わせ

#### ジャストシステムサポートセンター

\* サポートセンターへお問い合わせの際には、お客様のUser IDおよび製品のシリアルナンバーが 必要です。

- 受付時間: 平日 10:00~19:00 土・日・祝日 10:00~17:00<br/>(特別休業日を除く)
- TEL:東京03-5412-3980大阪06-6886-7160
- ホームページ : http://support.justsystem.co.jp/

# ② Windows Media Playerを使う

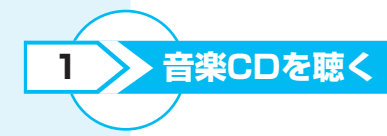

ここでは、音楽CDを聴く方法を説明します。ドライブに音楽CDをセットするだけで、 「Windows Media Player」を起動することができます。

### ドライブに音楽CDをセットする

購入したモデルによってイジェ クトボタン、イジェクトホール、 ディスクトレイLEDの位置は異 なります。

[Audio CD] 画面が起動しな かったときは、[スタート] →

[Windows Media Player] を

[すべてのプログラム] →

クリックしてください。

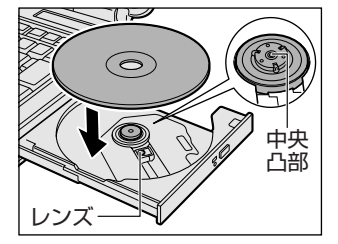

### 操作の目的を選択する

[オーディオCDを再生します Windows Media Player使用]が表示されていない場合は、▲ または ▲ をクリックして表示してください。

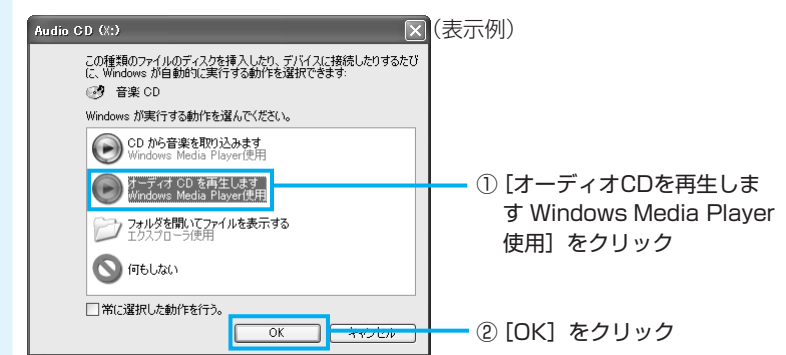

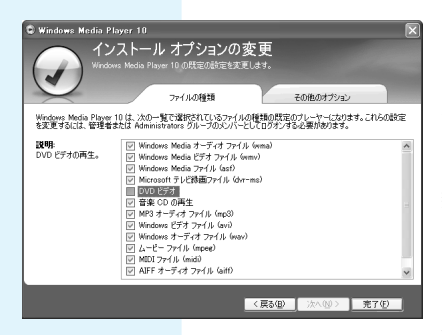

はじめて起動したときは、オプションを設定する画面とライ ブラリにハードディスクドライブ内の音楽ファイルを追加す る画面が表示されます。[Windows Media Playerへようこ そ] 画面では、指示に従ってプライバシーオプションとイン ストールオプションを設定してください。 [インストールオプションの変更] 画面では、[ファイルの種 類] タブで [DVDビデオ] のチェックをはずしてください。 [DVDビデオ] をチェックして設定すると、[Windows Media Player] でDVD-Videoが再生されます。 [Windows Media Player] を使用してDVD-Videoを再生す ると、表示が乱れたり、再生できない場合があるため、DVD-Video再生には、[InterVideo WinDVD] を使用してください。 自動的に音楽CDの1曲目から再生されます。 画面に用意されている各ボタンで操作してください。

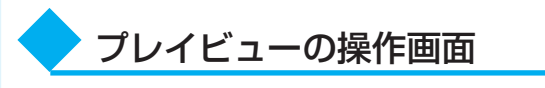

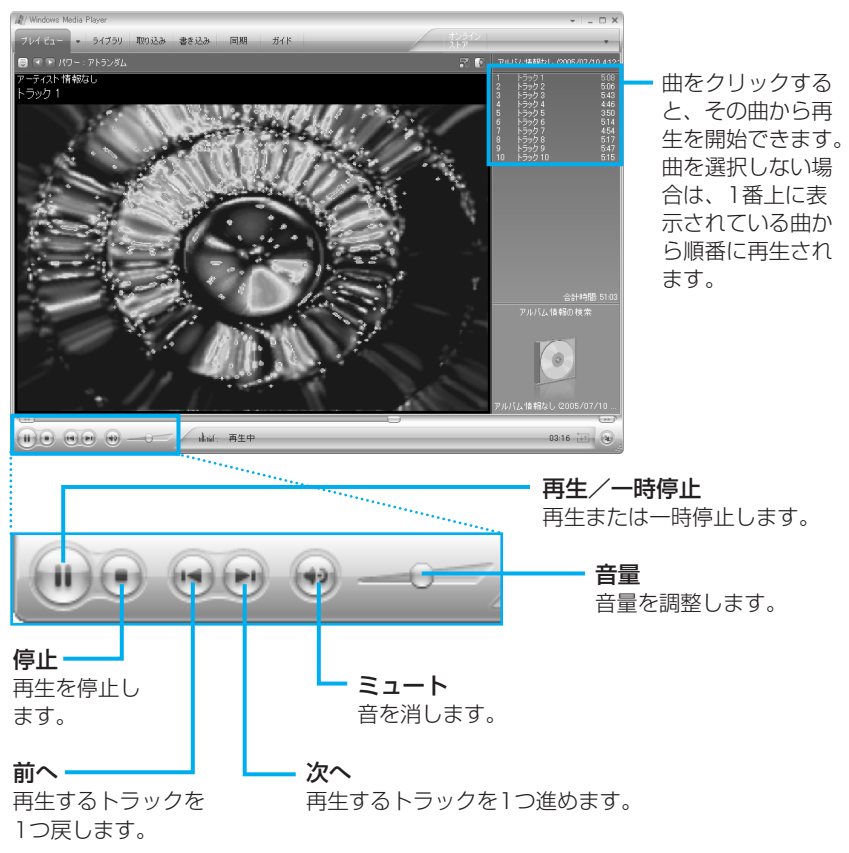

▶ 音楽ファイルを作る/聴く

ここでは、音楽CDの曲をパソコンに録音して、音楽ファイルを作る方法を説明します。 あらかじめ、ドライブに音楽CDをセットしておいてください。

音楽CDから録音を開始する

2

 ③ [音楽の取り込み] をクリック
 ② 録音する曲をチェックする 録音しない曲はチェックをはずしてください。

[取り込みオプション(1/2)] 画面が表示されます。

### 2 ライセンスと録音形式を設定する

ライセンスに関する説明をよくお読みください。

[取り込みオプション(2/2)] 画面が表示されます。

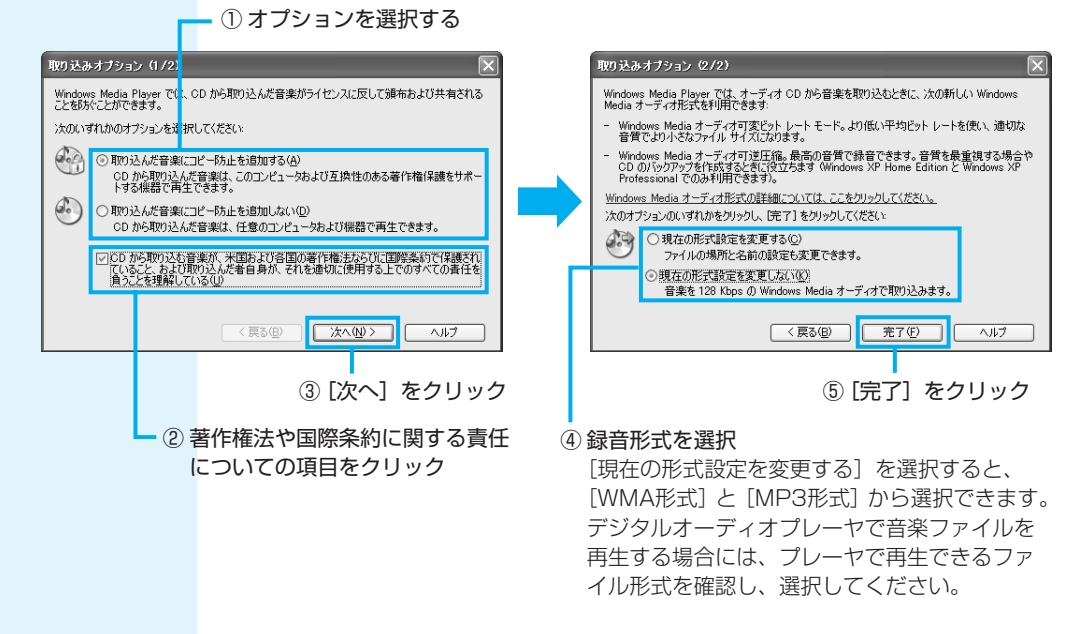

## XE

#### MP3形式

音楽データの容量を圧縮する技術で、MPEG1に規定されている。インターネットでの音楽配信に利用されている

● CDから取り込む音楽の著作権や国際条約に関する項目をチェックしないと、操作を 続行できません。

音楽CDの曲がパソコンに録音され、音楽ファイルの作成が始まります。

3

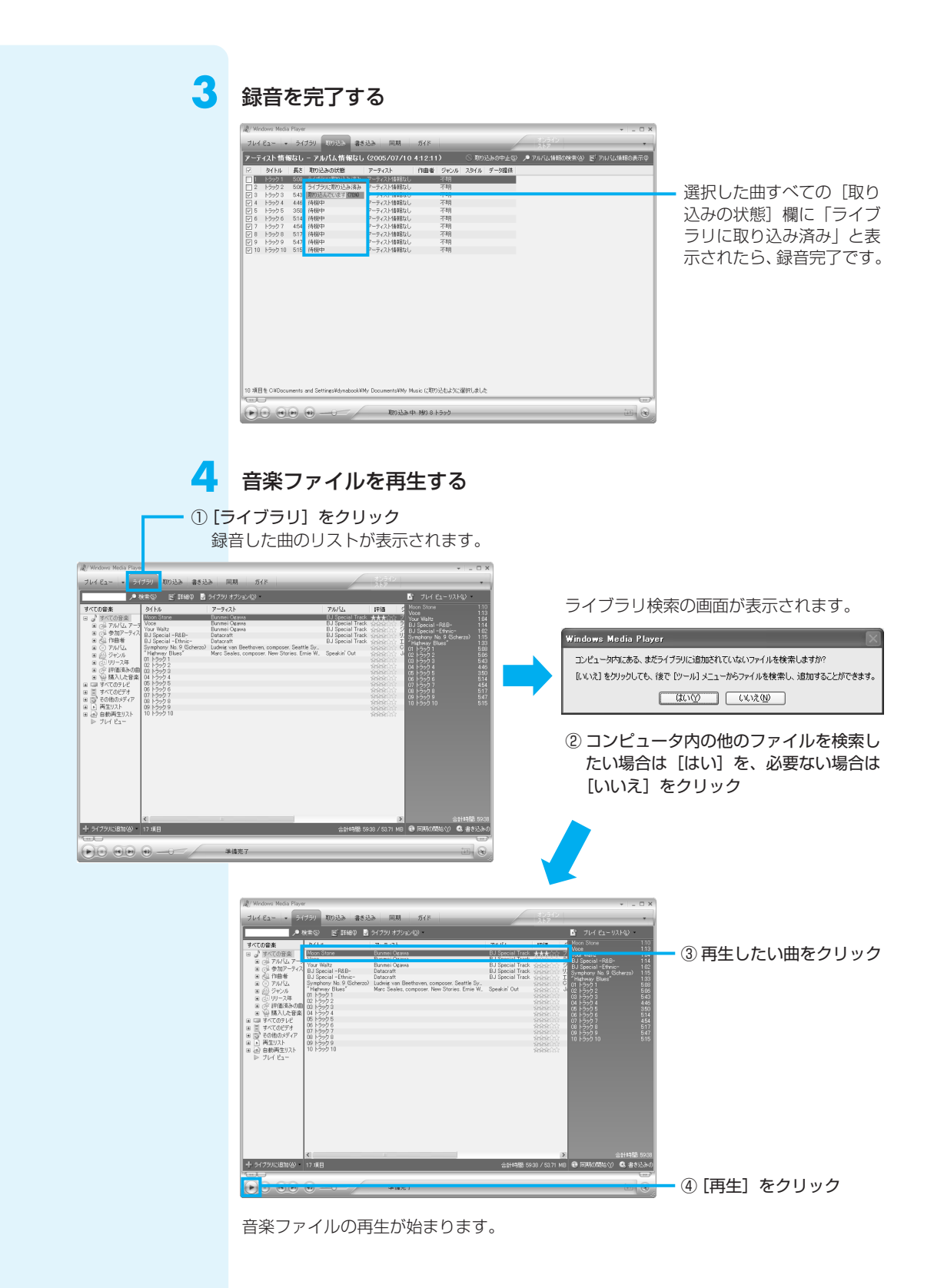

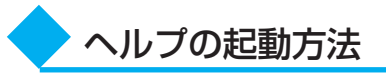

「Windows Media Player」についての詳細は、ヘルプを確認してください。起動方法は、次のとおりです。

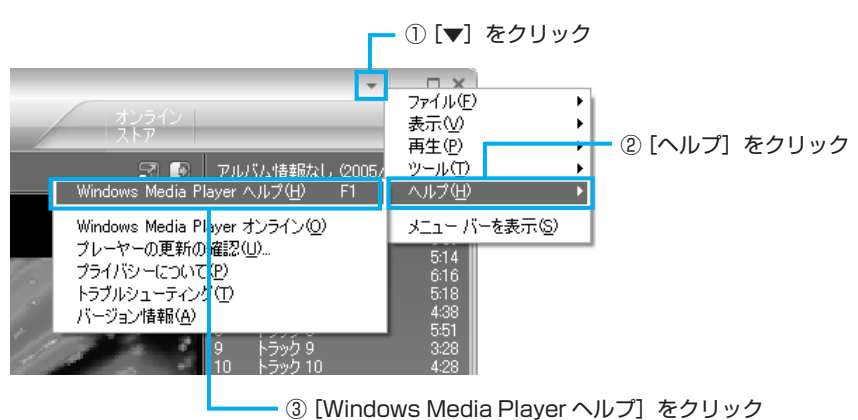

# **3** 音楽を聴く

# 「Windows Media Player」の問い合わせ先

#### 東芝(東芝PCあんしんサポート)

全国共通電話番号 : 0120-97-1048 (通話料・電話サポート料無料) 技術相談窓口受付時間 : 9:00~19:00 (年中無休)

システムメンテナンスのため、サポートを休止させていただく場合があります。 海外からの電話、携帯電話、PHSまたは直収回線など回線契約によってはつながらな い場合がございます。その場合はTel 043-298-8780(通話料お客様負担)にお問 い合わせください。

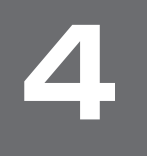

# オリジナル音楽CDを作る

音楽CDを作る前に、「付録 1-5 「TOSHIBA Disc Creator」を 使うために | をよくお読みくだ さい。

オリジナルの音楽CDを作るには、「TOSHIBA Disc Creator」を使います。パソコン に音楽CDから曲を取り込んで、好きな曲を1つのCDにまとめることができます。

オリジナル音楽CDを作るには、CD-RW、CD-Rを使います。 作成したCD-RWは、再生機器によっては、再生できないことがあります。

# オリジナル音楽CDを作る

ここでは、既成の音楽CDから、曲をいったんパソコンに取り込み、その後CD-Rに書 き込んで音楽CDを作る方法を説明します。

### 起動する

「TOSHIBA Disc Creator」を 起動したとき、音楽CDの情報 をインターネットから取得する ための「Windows Media Player | の設定に関する画面が 表示される場合があります。必 要に応じて「Windows Media Player」の設定を行ってくださ い。設定方法については、 [Windows Media Player] の ヘルプを参照してください。

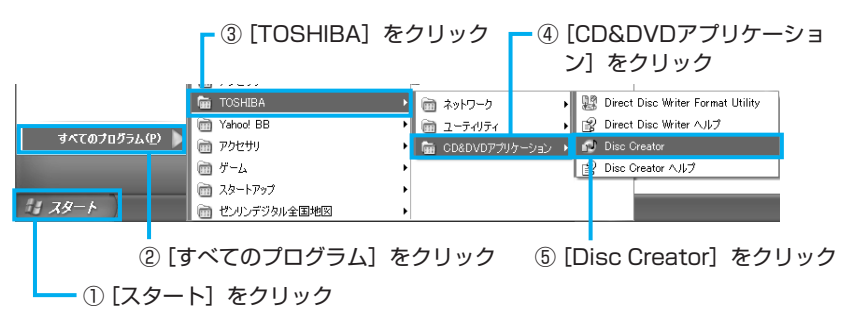

### [音楽CD作成] をクリックする

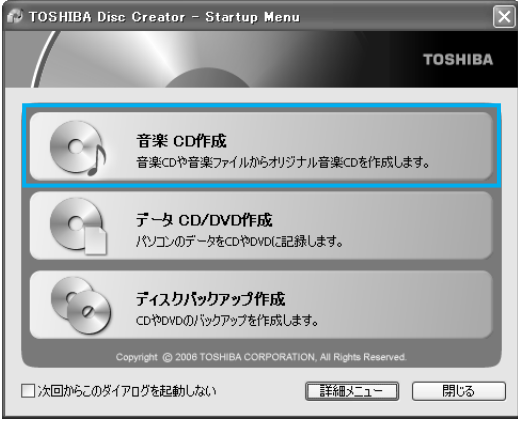

ドライブに音楽CDをセットする

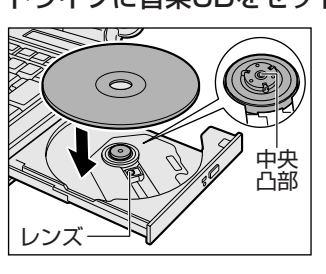

音楽CDをセットした後に、[Audio CD] 画面が表 示された場合は、[キャンセル] ボタンをクリック してください。

購入したモデルによってイジェ クトボタン、イジェクトホール、 ディスクトレイLEDの位置は異 なります。

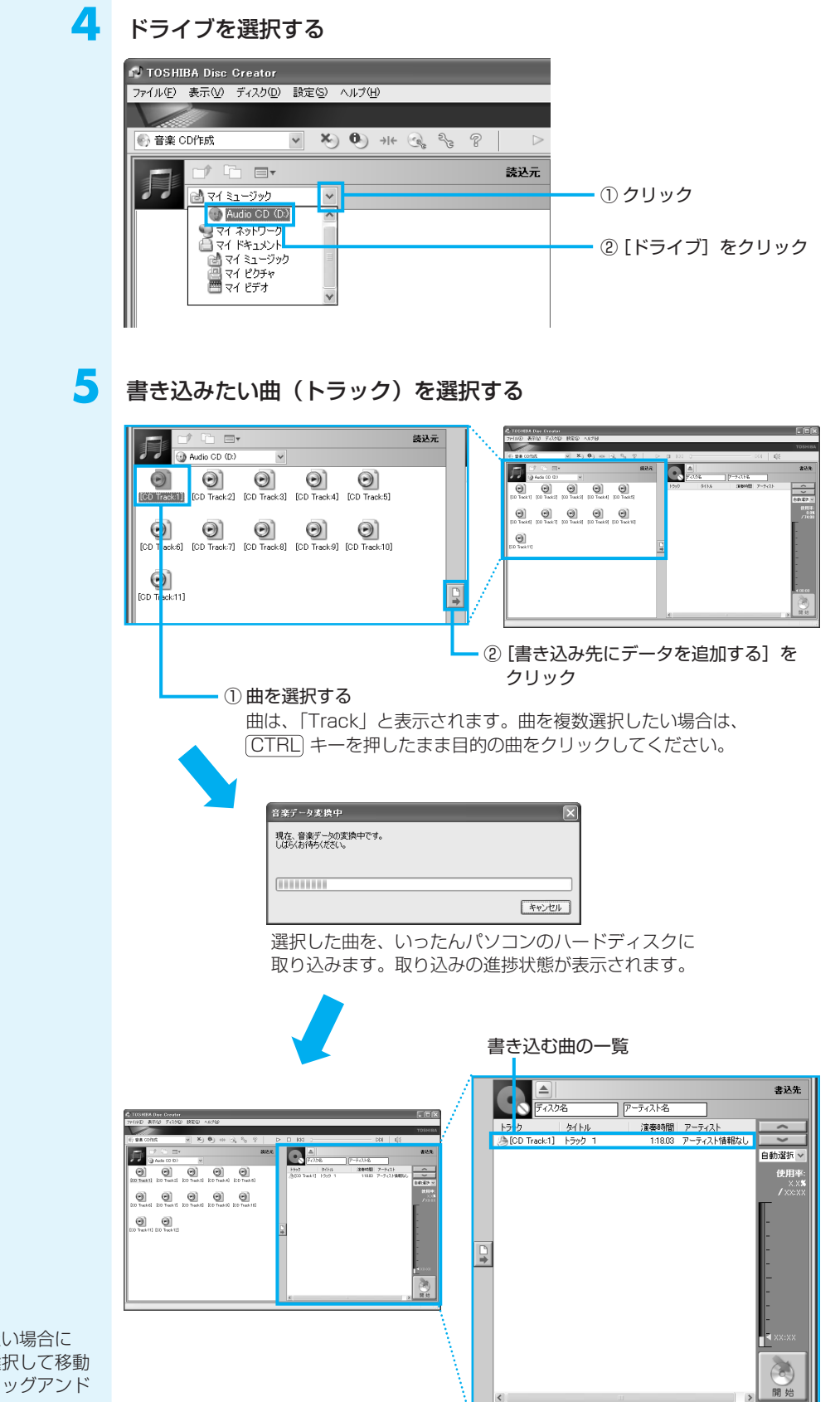

 曲順を入れ替えたい場合に は、トラックを選択して移動 したい位置へドラッグアンド ドロップします。 オリジナル音楽CDを作る

# 🧴 音楽CDを入れ替え、手順5をくり返す

他の音楽CDからも曲を取り込みたい場合に行ってください。

7 ドライブから音楽CDを取り出し、未使用のCD-R、CD-RWまたは消 去してよいCD-RWをセットする

🞖 [開始] ボタンをクリックする

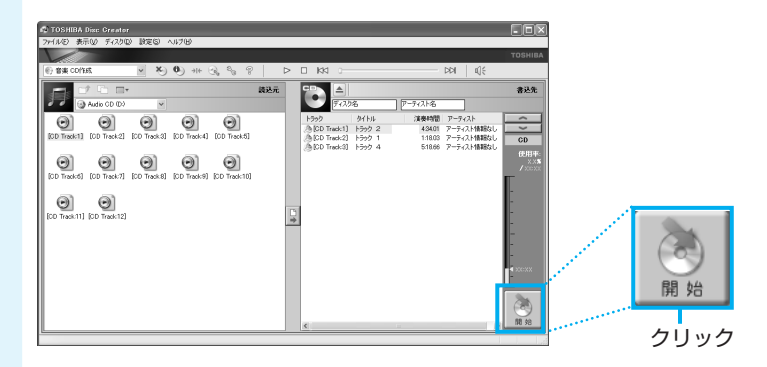

9 メッセージを確認し、[はい] ボタンをクリックする

書き込み中は、次の画面が表示されます。

|                          | 音楽CD作成中 🗙                                     |
|--------------------------|-----------------------------------------------|
| TOSHIBA Disc Creator 🛛 🔀 | ディスカにデータを書き込み中です。<br>書き込みが完了するまで、しばらくおまちください。 |
| ? 音楽CDを作成しますか?           | 現在の処理の維持状況:データ書き込み中                           |
|                          | 全体の処理の維持状況:<br>[                              |
|                          | キャンセル                                         |

CDの書き込みが終了すると、自動的にディスクトレイが開きます。

## **10** [いいえ] ボタンをクリックする

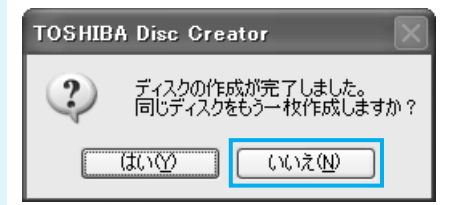

さらに同じ内容のCDを作りたい場合は、 未使用のCD-Rと入れ替えて、[はい] ボ タンをクリックしてください。

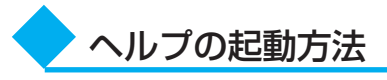

「TOSHIBA Disc Creator」についての詳細は、ヘルプを確認してください。起動方法は、次のとおりです。

|               |        |         |       |         | (      | D [^  | ルプ] を      | クリッ  | ク    |     |
|---------------|--------|---------|-------|---------|--------|-------|------------|------|------|-----|
|               |        |         |       |         |        |       | 2          | [ヘルフ | り をク | リック |
| 🔂 тознів      | A Disc | Greator |       |         |        |       |            |      |      |     |
| 771N(E)       | 表示⊙    | ディスク(型) | 設定(S) | $\sim$  | いざ田    |       |            |      |      |     |
| $\mathcal{V}$ |        |         |       |         | マルプ(田) | )     |            |      |      |     |
| 🚱 音楽 CE       | 作成     |         | ~ ×   | <u></u> | 「ージョン  | /情報(4 | <u>A</u> ) | P    |      | [   |

# 「TOSHIBA Disc Creator」の問い合わせ先

### 東芝(東芝PCあんしんサポート)

全国共通電話番号 : 0120-97-1048(通話料・電話サポート料無料) 技術相談窓口 受付時間 : 9:00~19:00(年中無休)

システムメンテナンスのため、サポートを休止させていただく場合があります。 海外からの電話、携帯電話、PHSまたは直収回線など回線契約によってはつながらな い場合がございます。その場合はTel 043-298-8780(通話料お客様負担)にお問 い合わせください。 5

音楽の環境を整える

本製品には、より良い状態でパソコンを楽しんでいただくために、音質を調整する機能 が用意されています。目的にあわせてご使用ください。

# ① ドライブの動作音を小さくする

\* 静音効果は、使用条件や個人の感 覚によって異なります。 音楽CDを楽しんでいるときに、ドライブの動作音が気になるときは、「CD/DVD静音 ユーティリティ」を使ってみましょう。 ドライブの回転速度をおさえ、動作音を小さくします。

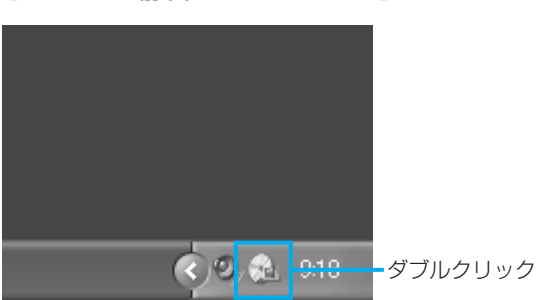

[CD/DVD静音ユーティリティ] アイコンをダブルクリックする

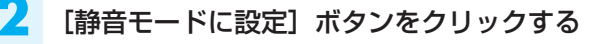

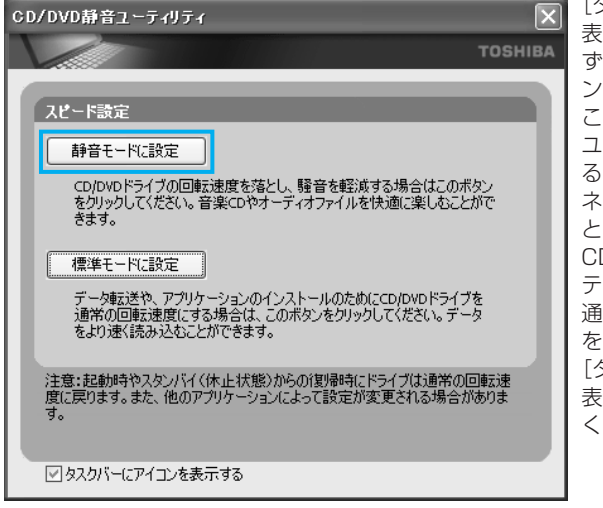

画面が閉じて、静音モードに設定されます。 これでドライブの動作音が小さくなります。 [タスクバーにアイコンを 表示する]のチェックをは ずすと、通知領域のアイコ ン())が消えます。 この場合、「CD/DVD静音 ユーティリティ」を起動す るには、[コントロールパ ネル] → [パフォーマンス とメンテナンス] → [) CD/DVD静音ユーティリ ティ]をクリックします。 通知領域にアイコン() をもう1度表示するには、 [タスクバーにアイコンを 表示する]をチェックして ください。

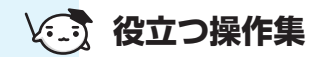

通知領域の[CD/DVD静音ユーティリティ]アイコン(🛃)を右クリックし、表示された メニューから、モードを選択することもできます。

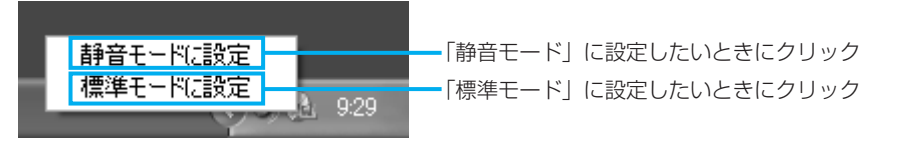

音楽CDを聴き終わった後は、「標準モード」に設定し直してください。「静音モード」 に設定しているとCDの読み出し速度が遅くなるため、「標準モード」よりもCDの読み 出しに時間がかかります。

「静音モード」に設定しても、次のような場合は、「標準モード」に切り替わります。

- システムを再起動したとき
- ●スタンバイ、休止状態から復帰したとき
- •「TOSHIBA Disc Creator」、「TOSHIBA Direct Disc Writer」、「TOSHIBA Recovery Disc Creator」でCD/DVDの書き込み/編集を行うとき
- CD速度を設定するアプリケーションを使用したとき

# ◆「CD/DVD静音ユーティリティ」の問い合わせ先

### 東芝(東芝PCあんしんサポート)

全国共通電話番号 :0120-97-1048 (通話料・電話サポート料無料) 技術相談窓口受付時間 :9:00~19:00 (年中無休)

システムメンテナンスのため、サポートを休止させていただく場合があります。 海外からの電話、携帯電話、PHSまたは直収回線など回線契約によってはつながらな い場合がございます。その場合はTel 043-298-8780(通話料お客様負担)にお問 い合わせください。

# 2 状況にあわせて音質を調整する

\* ご購入のモデルにプレインス トールされているかどうか は、別紙の『同梱物一覧』を 確認してください。 「TOSHIBA Virtual Sound」は、SRS社のSRS WOW HD(エスアールエス・ワ ウ・エイチディ)やSRS TruSurround XT(エスアールエス・トゥルーサラウンド・ エックスティー)技術、Circle Surround Xtract(サークル・サラウンド・エクスト ラクト)技術を使い、音楽や音声を聴く環境にあわせて、サウンドの音質を調整する ユーティリティです。SRS WOW HDやSRS TruSrround XT技術、Circle Surround Xtract技術の音響強化機能を利用して、お好みの音質でサウンドをお楽し みいただけます。

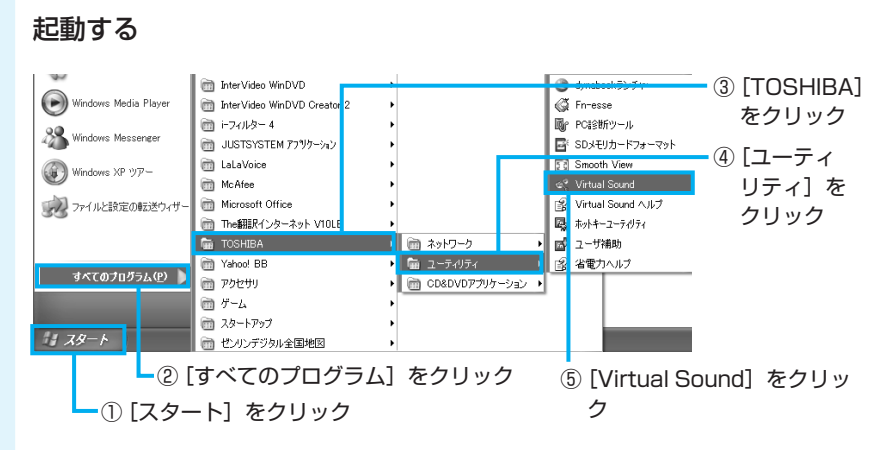

「TOSHIBA Virtual Sound」が起動します。 [詳細設定を開く]ボタンをクリックすると、さらに詳細な調節を行うことができます。

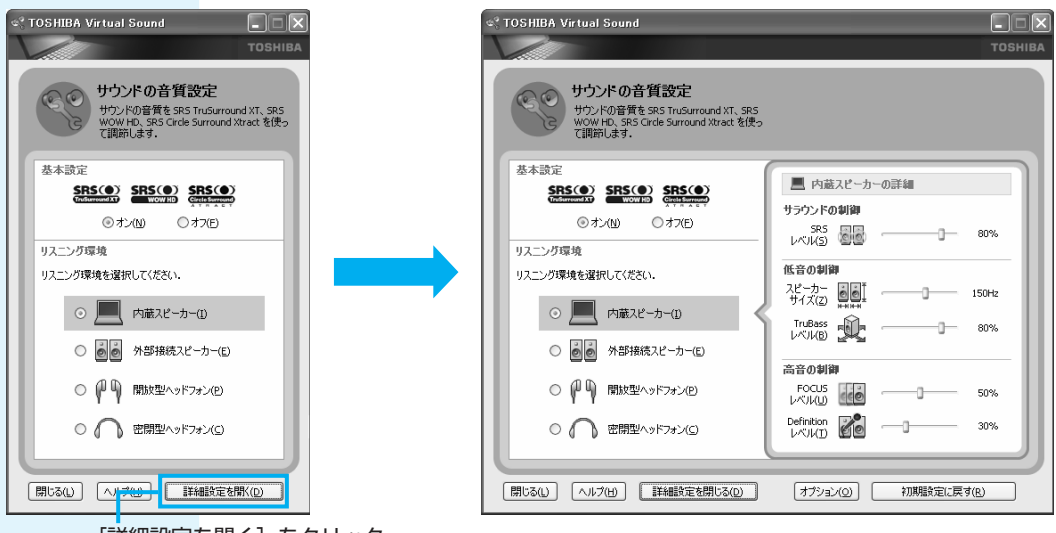

[詳細設定を開く] をクリック

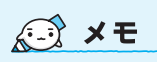

 [オプション] ボタンをク リックすると、SRS WOW HD、SRS TruSurround XT、 Circle Surround Xtractの動 作を変更できます。 機能や操作の詳細は「TOSHIBA Virtual Sound」のヘルプを確認してください。ここでは機能の概要を紹介します。

4つのリスニング環境のそれぞれに適した音質を設定する(リスニング環境) 「内蔵フピーカー」「外部接続フピーカー」「開放利ヘッドフォン/」「変開利ヘッドフ

[内蔵スピーカー] [外部接続スピーカー] [開放型ヘッドフォン] [密閉型ヘッドフォン] の中から、お使いの環境に合わせたモードを選択でき、それぞれに適した音質を設定できます。

サウンドのステレオ感を調節する(サラウンドの制御) 音の広がりをお好みにより設定できます。

#### 低音感を調節する(低音の制御)

音の出力レベルとスピーカーサイズを調節することにより、低音感をお好みにより設定 できます。

#### サウンドのクリア感を調節する(高音の制御)

音のクリア感をお好みにより設定できます。

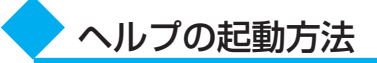

「TOSHIBA Virtual Sound」についての詳細は、ヘルプを確認してください。起動方法は次のとおりです。

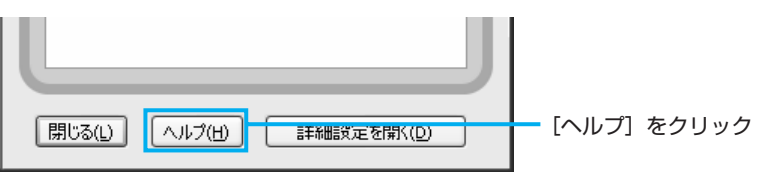

「TOSHIBA Virtual Sound」の問い合わせ先

#### 東芝(東芝PCあんしんサポート)

全国共通電話番号 :0120-97-1048 (通話料・電話サポート料無料) 技術相談窓口受付時間 :9:00~19:00 (年中無休)

システムメンテナンスのため、サポートを休止させていただく場合があります。 海外からの電話、携帯電話、PHSまたは直収回線など回線契約によってはつながらな い場合がございます。その場合はTel 043-298-8780(通話料お客様負担)にお問 い合わせください。

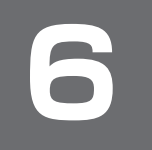

# デジタルカメラの写真を編集する

TX/8シリーズのみ

デジタルカメラで撮った写真などの画像を編集するには、「FinePixViewer Lite」を使います。文字を書き込むなどの編集操作を簡単に行うことができます。

# ① 写真を編集する

ここでは、デジタルカメラで撮った写真などの画像をパソコンにファイルとして取り込んだ状態で、編集をする場合について説明します。デジタルカメラからパソコンへの取り込みかたは、接続するデジタルカメラによって異なります。 詳しくは、『デジタルカメラに付属の説明書』を確認してください。

### 起動する

初めて起動したときは、[ソフ トウェア使用許諾契約] 画面が 表示されます。 使用許諾契約を確認のうえ、 [同意します] ボタンをクリッ クしてください。

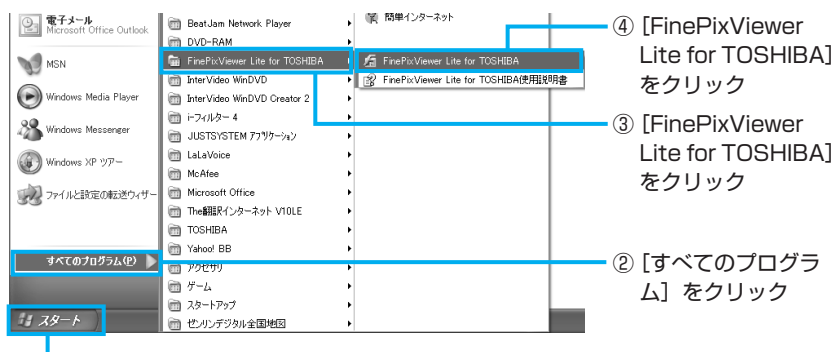

-①[スタート]をクリック

### 2 編集したい画像を表示する

初期状態では、[マイ ドキュメント] の [マイ ピクチャ] に保存されている画像を表 示します。

|                                                                                                    | 2 46                                                                                                    |             | 66 0            |              | FinePix<br>Viewer1400 |
|----------------------------------------------------------------------------------------------------|----------------------------------------------------------------------------------------------------|-------------|-----------------|--------------|-----------------------|
| ○<br>日報送用メニュー                                                                                                    | _                                                                                                    |             | -               |              | AuePly.com            |
| 2.254(F0a-を表示する<br>ためからの取ける。                                                                                                    |                                                                                                    | Å           |                 | - ADDESS     | FinePix<br>Ant-Unort  |
| 22/02/24/58872                                                                                                    | ritorio (11 ing                                                                                                    | rhoto 12 mm | riberto (12 ine | abute Od ing | FinePix               |
| コエタスプローラーで解除                                                                                                    |                                                                                                    |             |                 |              | FUNCOLOR              |
| うけいぶのライズを確認する                                                                                                    | and the second second s |             |                 |              | 79777931              |
| 目的しいフォルダを作用する                                                                                                    | 1                                                                                                    |             |                 |              |                       |
| D IIII A D (D T) (144540                                                                                                    | and the second second                                                                                                    |             |                 |              |                       |
| 1607#1/7888                                                                                                    | buoup?no/b#                                                                                                    |             |                 |              |                       |
| h Mr Decuments                                                                                                    |                                                                                                    |             |                 |              |                       |
| 20 KT 1254                                                                                                    |                                                                                                    |             |                 |              |                       |
|                                                                                                    |                                                                                                    |             |                 |              |                       |
| 🖾 VI 673                                                                                                    |                                                                                                    |             |                 |              |                       |
| 🗖 पर्न 874<br>🖄 प्र( २६-२७१                                                                                                    |                                                                                                    |             |                 |              |                       |
|                                                                                                    |                                                                                                    |             |                 |              |                       |
| <ul> <li>マイ EFオ</li> <li>マイ 21-ジック</li> <li>ファイル/フォルダの情報</li> <li>ログ ダンス</li> </ul>                                                                                                    |                                                                                                    |             |                 |              |                       |
| <ul> <li>マイ 1574</li> <li>マイ 12-ジック</li> <li>ファイル・フォルダの情報</li> <li>オルジネ マイ 125%</li> <li>ボ目: 空気 105708</li> </ul>                                                                                                    |                                                                                                    |             |                 |              |                       |
| マイ E74     マイ E74     マイ E74     マイ 274     マイ 274     マイ 274     マイ 274     マイ 274     マーク     マーク                                                                                                    |                                                                                                    |             |                 |              |                       |
| マイ ビラオ<br>(ユーラカ)<br>マイ (ユーラカ)<br>マイ (ユー)<br>マイ (ユー)<br>マイ (ユー)<br>マイ)<br>マイ (ユー)<br>マイ (ユー)<br>マイ)<br>マイ (ユー)<br>マイ)<br>マイ<br>マイ<br>マイ<br>マイ<br>マイ)<br>マイ<br>マイ)<br>マイ<br>マイ<br>マイ)<br>マイ<br>マイ)<br>マイ<br>マイ<br>マイ)<br>マイ)                                                                                                    |                                                                                                    |             |                 |              |                       |
| <ul> <li>マイ (2-7)</li> <li>マイ (2-7)や</li> <li>ファイル・ブルダの情報<br/>(以多る マイ (25)+<br/>御告 2歳 105740<br/>止逝 3歳 105740</li> </ul>                                                                                                    |                                                                                                    |             |                 |              |                       |
| ■ v (253<br>(1) 7 × (2) → 200<br>(1) 7 × (4) → 200<br>(1) 5 × (4) → 5 × 6<br>(1) 5 × 6<br>(1) 5                                                                                                    |                                                                                                    |             |                 |              |                       |
| ■ Y (1274<br>) (1274)<br>(1274)<br>(1274)<br>(1284)<br>(1284) |                                                                                                    |             |                 |              |                       |
| 【 < 123<br>3년 54 (1255<br>37 (1255)<br>(127 (1255)<br>(127 (1255)<br>(127 (1255)<br>(127 (1255)<br>(127 (1255))<br>(127 (127 (127 (127 (127 (127 (127 (127                                                                                                    |                                                                                                    |             |                 |              |                       |

他のフォルダに保存している画像を 表示したい場合は、「他のフォルダを 見る]欄で場所を指定してください。

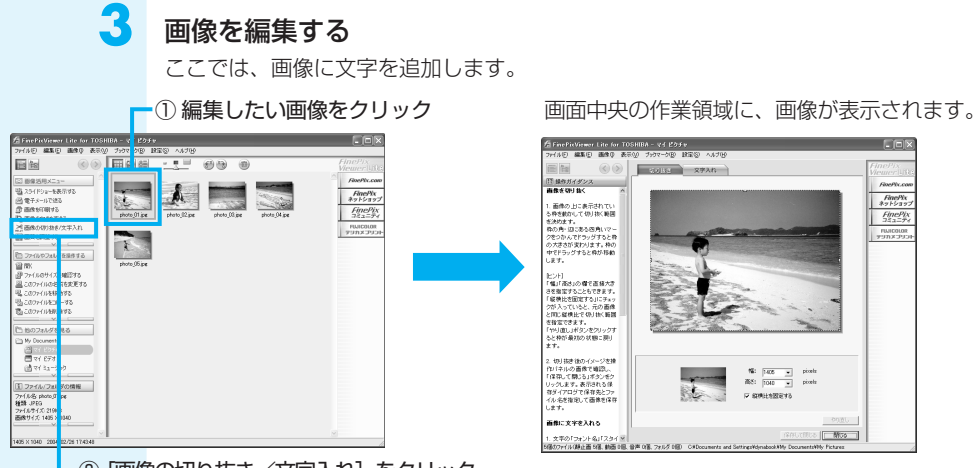

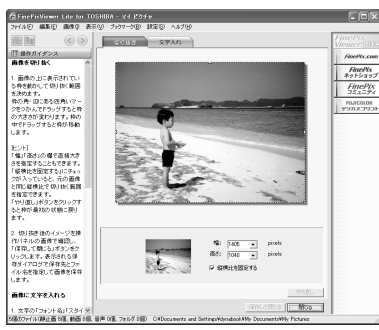

② [画像の切り抜き/文字入れ] をクリック

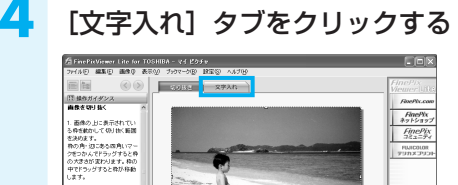

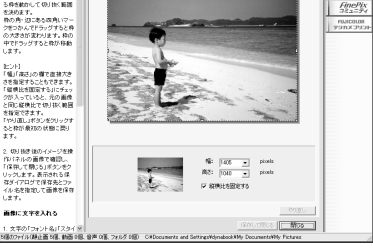

#### 5 文字を入力する

文字の「フォント名」「スタイ × のフィイル(静止面 5名、動西 6名、台声 9名、

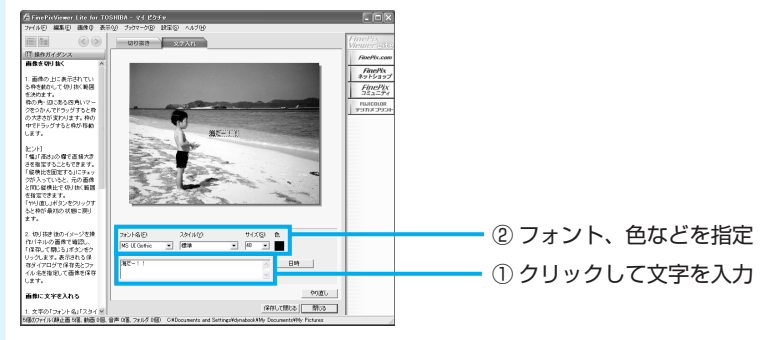

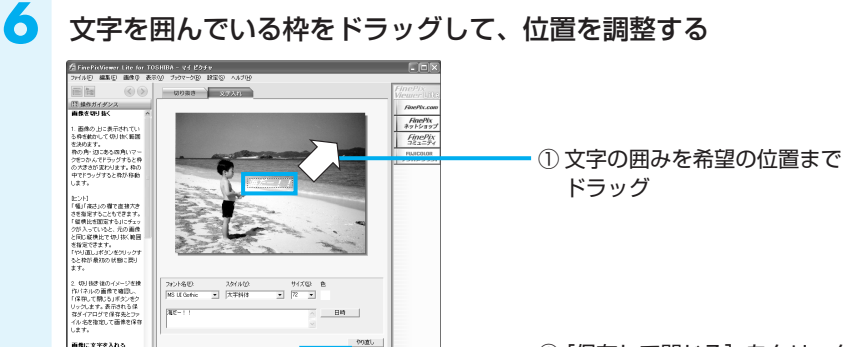

RAUTERS .....

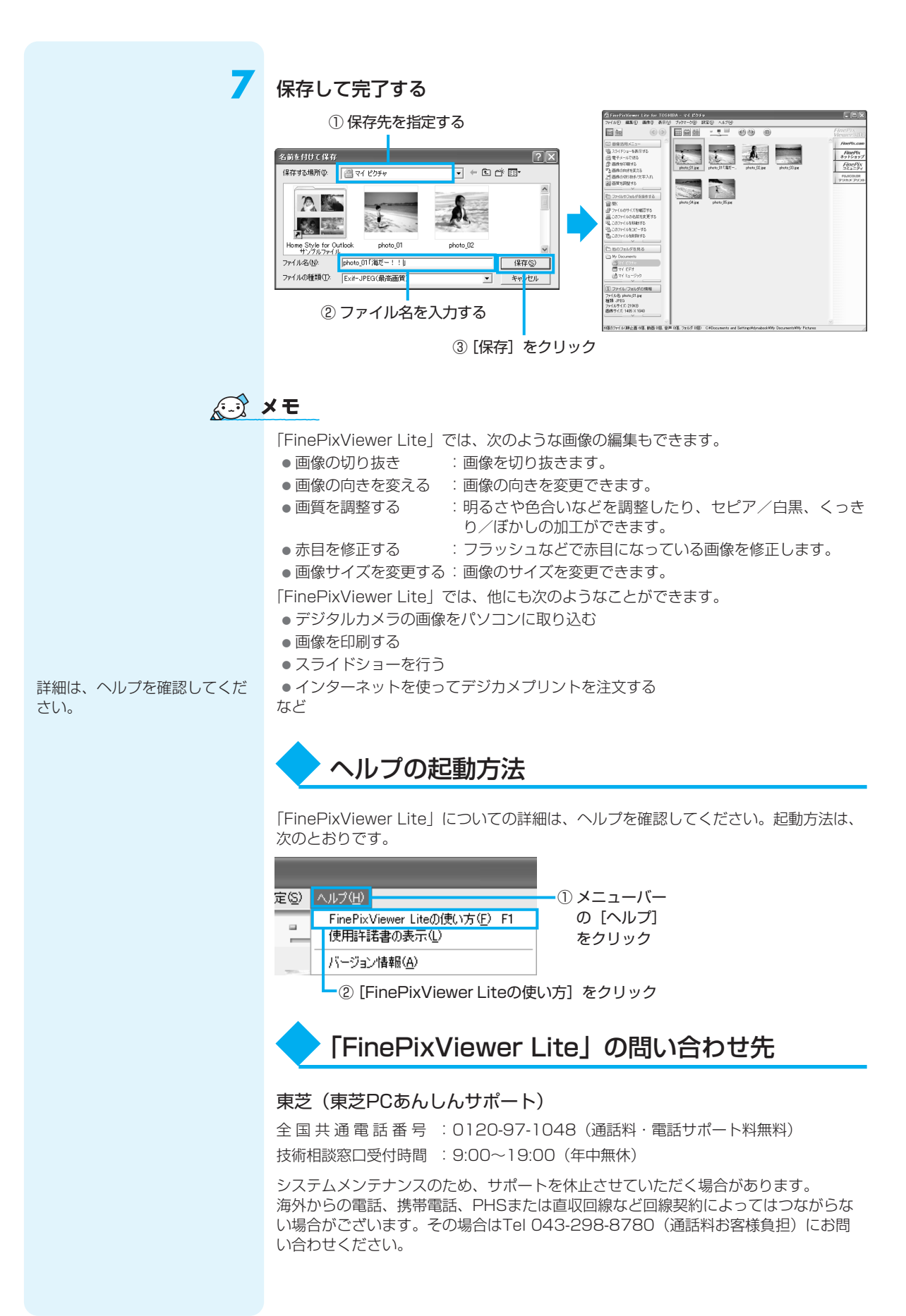

# 編集した写真をCD/DVDにコピーする

データCD/DVDを作る前に、 「付録 1-4 「TOSHIBA Disc Creator | を使うために | と 「付録 1-5 データCD/DVDを 作るにあたって | をよくお読み ください。

本製品には、CD/DVDにデータを書き込むアプリケーションとして、「TOSHIBA Disc Creator」と「TOSHIBA Direct Disc Writer」が用意されています。お好みで 使い分けてください。

TOSHIBA Disc Creator

一般的に互換性の高いCD-R、DVD-R、DVD+Rに書き込めるので、配布・保存に 適しています。

TOSHIBA Direct Disc Writer

CD-RW、DVD-RW、DVD+RWにしか書き込めないのですが、書き込み手順が簡 単なので、一時保存→上書きと繰り返す場合に適しています。

## **TOSHIBA Disc Creatorを使う**

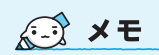

● CD-R、CD-RWなどにデータ を書き込んだ場合、データを 保護するために「読み取り専 用」になっていて、記録がで きない場合があります。デー タを使うときには、1度ハー ドディスクドライブなどにコ ピーしてからそのデータを右 クリック→ [プロパティ] で、 [読み取り専用] のチェック をはずしてください。

1

ここでは、パソコンに保存されているデータをCD-R/DVD-Rに書き込んで、データ CD/DVDを作る方法を説明します。

# 書き込み可能なメディア

○:使用できる ×:使用できない

| CD-R | CD-RW | DVD-R | DVD-RW | DVD+R | DVD+RW | DVD-RAM |
|------|-------|-------|--------|-------|--------|---------|
| 0    | 0     | ○*1·2 | O*1    | ○*1·3 | 0*1    | ×       |

\* 1 DVD-Video、DVD-Audioの作成はできません。また、DVD プレーヤなどで使用することは できません。

\*2 DVD-R DLを含みます。なお、DVD-R DLには追記ができません。

\*3 DVD+R DLを含みます。

すべてのプログラム(座) 🌔

### あらかじめ書き込みたいデータを用意しておく

🖬 TOSHIBA

m Yahoo! BB

💼 スタートアップ

🛅 ゼンリンデジタル全国地区

🛅 アクセサリ

🛅 ゲーム

### 記動する

スタート

「TOSHIBA Disc Creator」を 起動したとき、音楽CDの情報 をインターネットから取得する ための「Windows Media Player」の設定に関する画面が 表示される場合があります。必 要に応じて「Windows Media Player」の設定を行ってくださ い。設定方法については、 [Windows Media Player] の ヘルプを参照してください。

③ [TOSHIBA] をクリック ④ [CD&DVDアプリケーショ ン]をクリック 前 ネットワーク ▶ 🙀 Direct Disc Writer Format Utility 😰 Direct Disc Writer ヘルプ 🛅 ユーティリティ 🕨 📾 CD&DVDアプリケーション 🖡 ঝ Disc Creator □ Disc Creator ヘルプ

② [すべてのプログラム] をクリック ⑤ [Disc Creator] をクリック ① [スタート] をクリック

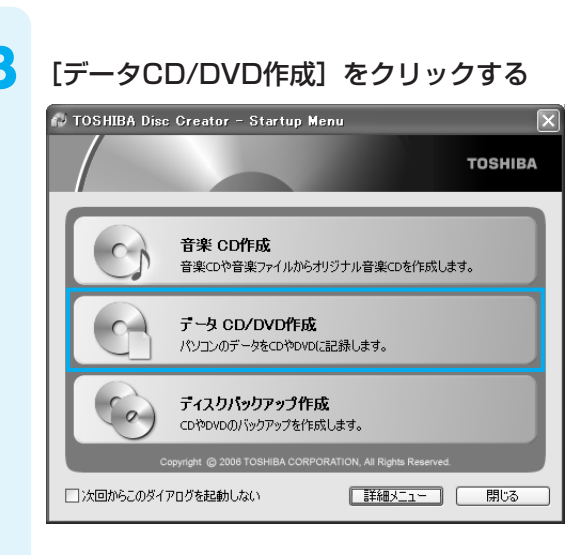

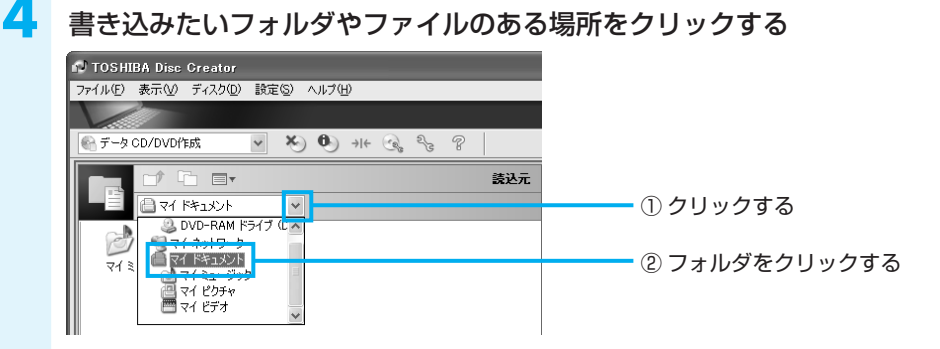

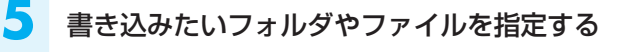

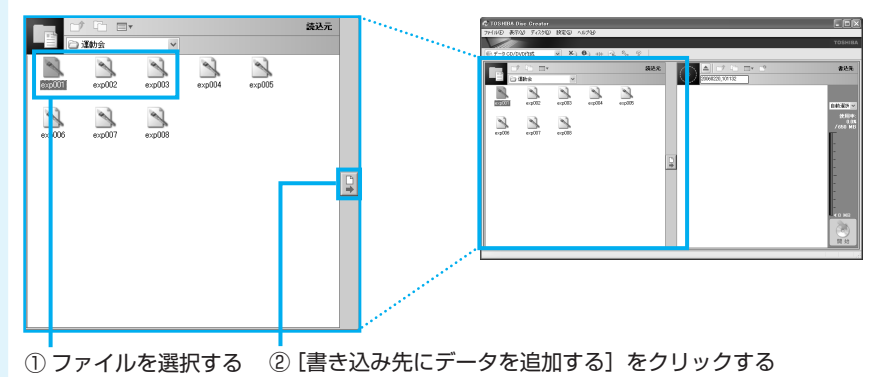

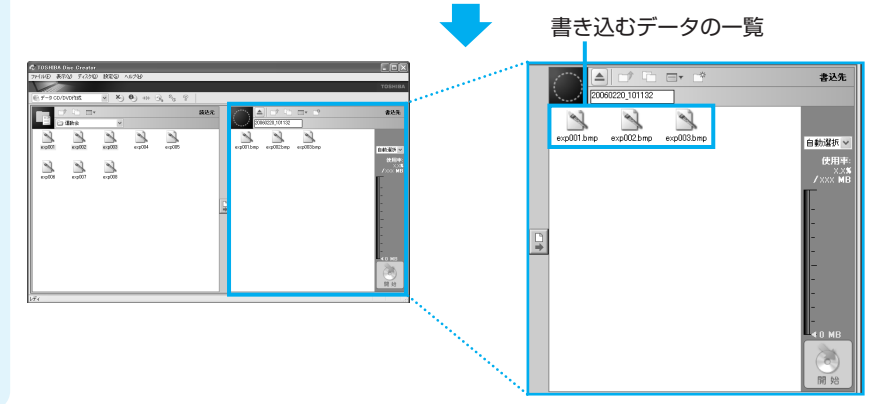

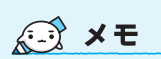

 CTRLキーを押しながらフォ ルダやファイルをクリックす ると複数指定できます。

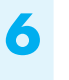

未使用のCD/DVD、または追記可能なCD/DVDをドライブにセットする

購入したモデルによってイジェ クトボタン、イジェクトホール、 ディスクトレイLEDの位置は異 なります。

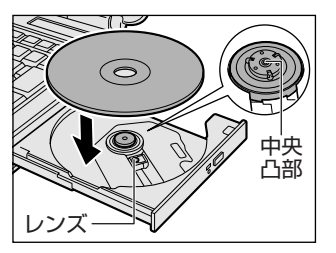

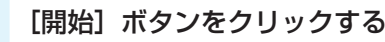

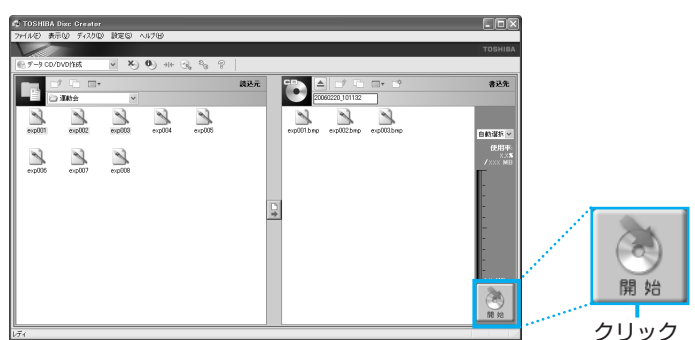

## 웅 メッセージを確認し、[はい] ボタンをクリックする

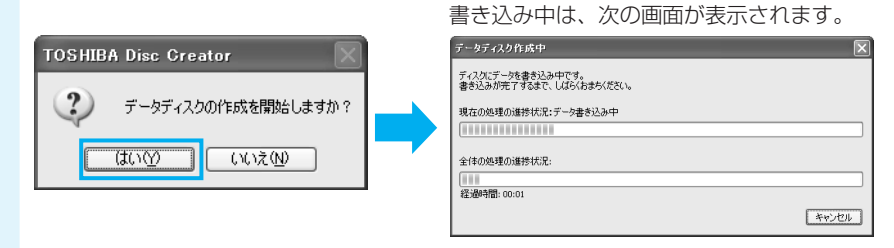

CD/DVDへの書き込みが終了すると、自動的にディスクトレイが開きます。

# 字 [いいえ] ボタンをクリックする

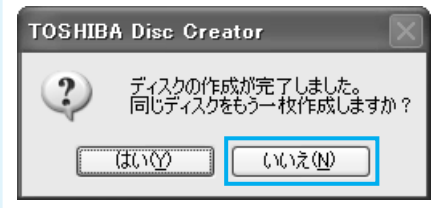

さらに同じ内容のCDを作りたい場合は、 未使用のCD-Rと入れ替えて、[はい] ボ タンをクリックしてください。

「TOSHIBA Disc Creator」については、東芝PCあんしんサポート(巻末参照)にお問い合わせください。

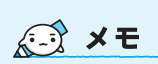

 「TOSHIBA Disc Creator」 のヘルプの起動方法について は、「4 オリジナル音楽CDを 作る」を参照してください。

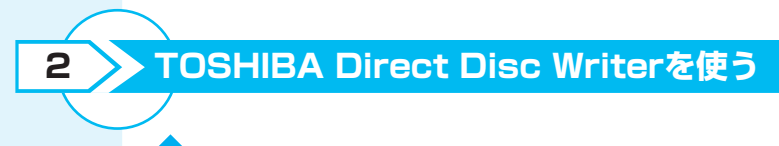

「TOSHIBA Direct Disc Writer」を使う前に、「付録 1-6 「TOSHIBA Direct Disc Writer」を使うために」をよく お読みください。

# 書き込み可能なメディア

○:使用できる ×:使用できない

| CD-R | CD-RW | DVD-R | DVD-RW | DVD+R | DVD+RW | DVD-RAM |
|------|-------|-------|--------|-------|--------|---------|
| ×    | O*1   | ×     | O*1    | ×     | 0*1    | ×       |

\* 1 新品のCD-RW、DVD-RW、DVD+RWを「TOSHIBA Direct Disc Writer」で使用するためには、あらかじめフォーマットが必要です。

# CD ∕ DVDをフォーマットする

初めて「TOSHIBA Direct Disc Writer」で使用するCD/DVDは、使用前に 「TOSHIBA Direct Disc Writer Format Utility」でのフォーマットが必要です。次の 手順でフォーマットを行ってください。

購入したモデルによってイジェ クトボタン、イジェクトホール、 ディスクトレイLEDの位置は異 なります。

2

### ドライブにフォーマットしたいCD/DVDをセットする

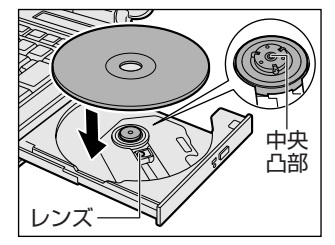

[マイコンピュータ]を表示する -() Meret Explorer 🖉 אלאדא ארא 🖄 マイ ピクチャ 電子メール Microsoft Office Outlook 👌 マイ ミュージック ② [マイ コンピュータ] を 🗐 マイ コンピュータ MSN クリック ♪
コントロール パネル◎ Windows Media Player の
プログラムのアクセスと既定の設 🔏 Windows Messenger 🜏 接続(D) Windows XP ツアー (2) ヘルプとサポート(H) ファイルと設定の転送ウィザード 10 ファイル名を指定して実行(B). 🗭 おたすけナビ すべてのプログラム(P) [1] [スタート] をクリック 🔎 ログオフ(L) 🕕 終了オプション(L) 178-1

# [フォーマット] を選択する

- ① CD/DVDドライブのアイコンを右クリック

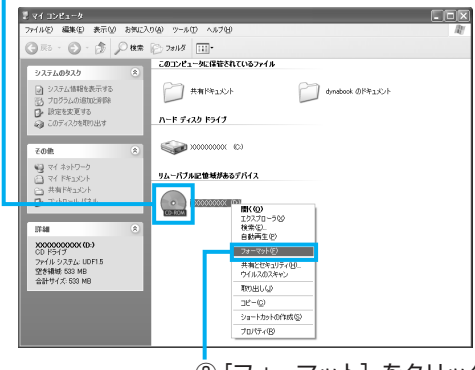

② [フォーマット] をクリック

## 4 フォーマットを実行する

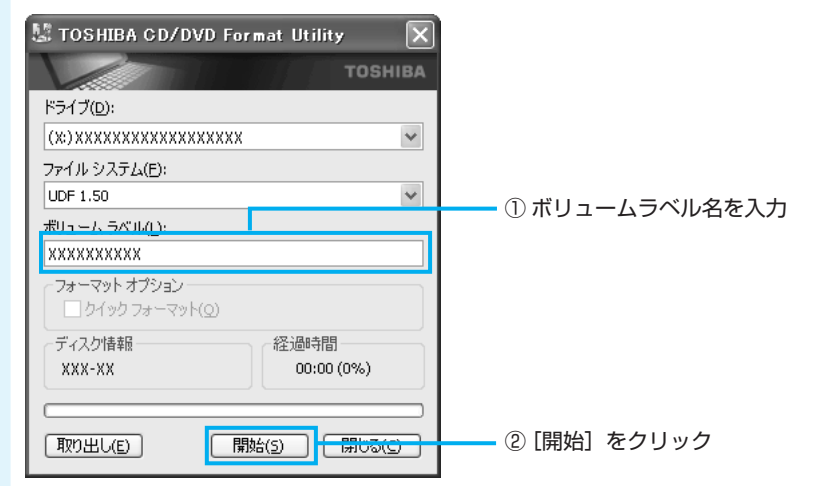

## 5 メッセージを確認し、[OK] ボタンをクリックする

| TOSHIBA CD/DVD Format Utility                                                        | 🐰 TOSHIBA CD/DVD Format Utility 🛛 🕅             |
|--------------------------------------------------------------------------------------|-------------------------------------------------|
| (2) ドライブに挿入されているディスクはブランクではありません。このディスクをフォーマットしますか?<br>フォーマットすると記録されている全てのデータ其失われます。 | тозніва                                         |
| <u>ОК</u> ++v)セル                                                                     | ドライブ(D):                                        |
|                                                                                      | (X)XXXXXXXXXXXXXXXX 💌                           |
|                                                                                      | ファイル システム(E):                                   |
|                                                                                      | UDF 1.50 🗸                                      |
|                                                                                      | ボリューム ラベル(L):                                   |
|                                                                                      | XXXXXXXXX                                       |
|                                                                                      | <b>フォーマットオプション</b><br>□ クイック フォーマット( <u>0</u> ) |
|                                                                                      | ディスク/青報<br>XXX-XX<br>XX:XX(XX%)                 |
|                                                                                      |                                                 |
|                                                                                      | 1170出し(E) 開始(S) 閉じる(S)                          |
|                                                                                      | フォーマットの進行状況が表示さ<br>れます。                         |

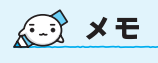

 「TOSHIBA Direct Disc Writer Format Utility」で 初めてフォーマットする CD/DVDの場合は、
 「フォーマットオプション」 を選択できません。
 「TOSHIBA Direct Disc Writer Format Utility」で フォーマットしたことがある CD/DVDの場合はチェック をつけ、クイックフォーマッ トを行うことができます。

デジタルカメラの写真を編集する

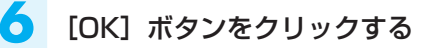

他のCD/DVDも続けてフォー マットする場合は、CD/DVD を入れ替えて、手順4から実行 します。フォーマットを終了す る場合は、[TOSHIBA CD/DVD Format Utility] 画 面で[閉じる] ボタンをクリッ クしてください。

1

| TOSHIBA | GD/DVD Format Utility | × |
|---------|-----------------------|---|
| (j)     | フォーマットは正常終了しました。      |   |
|         | ОК                    |   |

フォーマットが完了しました。

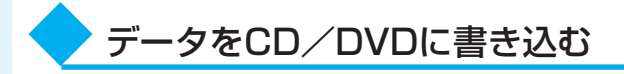

「TOSHIBA Direct Disc Writer Format Utility」でフォーマットしたCD/DVDに データを書き込む方法を説明します。「TOSHIBA Direct Disc Writer」では1枚の CD/DVDに繰り返し書き込むことができます。あらかじめ書き込みたいデータを準備 し、ドライブにCD/DVDをセットしておいてください。

### 書き込みたいデータを表示する

ここでは、[マイドキュメント]に保存している「文書1」を表示します。

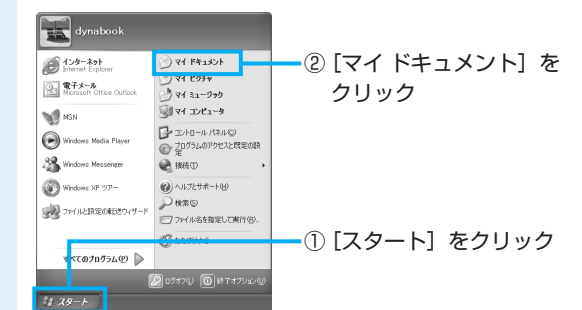

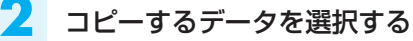

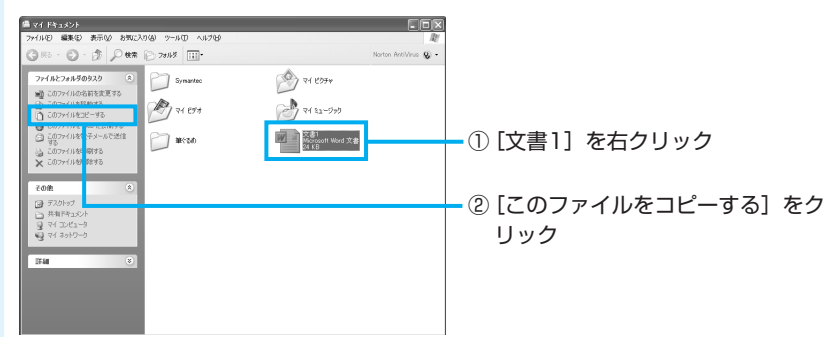

データをコピーする  $? \times$ 項目のコピー '文書1' のコピー先の場所を選択してから、「コピー」 ボタンをクリックしてください。 😠 🔛 マイ ドキュメント 🖂 🖳 マイ コンピュータ ^ E 🗢 XXXXXXXXX (C:) 🖉 DATA (D) • ① ドライブをクリック 💽 XXXドライブ (X) 共有トキュメノト ■ ○ dynabook のドキュメント
■ ○ マイ ネットワーク × サブ フォルダを表示するには、プラス (+) サインをクリックしてください。 「新しいフォルダの作成(M) コピー ー ー - ②[コピー] をクリック

データが書き込まれます。

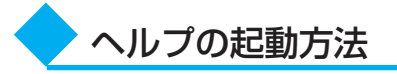

「TOSHIBA Direct Disc Creator」についての詳細は、ヘルプを確認してください。 起動方法は次のとおりです。

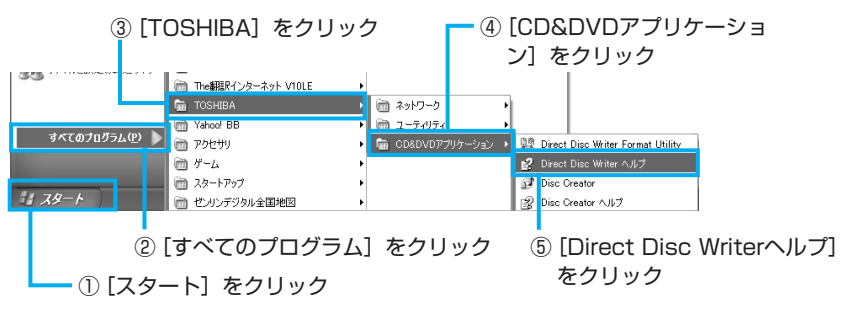

「TOSHIBA Direct Disc Creator」については、東芝PCあんしんサポート(巻末参照)にお問い合わせください。

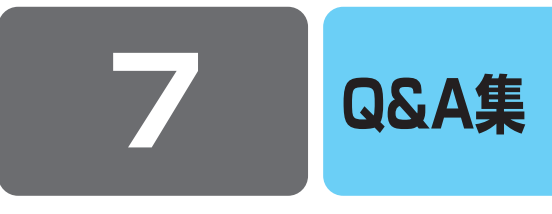

ここでは、本書で説明している機能についてのトラブル解消方法を、Q&A形式で説明しています。 パソコンの操作全般についてのQ&A集は、『活用ガイド』、《おたすけナビ》、《よくあるご質問》に記載していますので、 あわせてお読みください。

### 🕖 DVD-Video、動画ファイルを見ようとすると、映像が表示されない

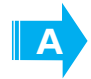

「Windows Media Player」、「WinDVD」、「WinDVD Creator 2 Platinum」\*<sup>1</sup>などのアプ リケーションを複数起動させ、AVIファイル、MPEGファイル、DVD-Videoなどを再生すると、 映像が表示されない場合があります。

起動しているアプリケーションを終了させた後、使用したいアプリケーションを起動させてください。 \*1 TX/8シリーズのみ

### 🔍 サウンド再生時に音飛びが発生する

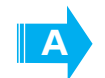

PCカード接続のハードディスクドライブまたはドライブの動作中にサウンドの再生を行うと、 音飛びが発生する場合があります。

### Q CD-ROM、DVD-ROMのデータを読み出せない 音楽CDの再生中に音飛びする

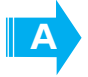

CD、DVD、音楽CDが正しくセットされていない可能性があります。 CD、DVD、音楽CDの表裏を確認し、水平にセットしてください。

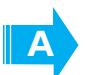

CD、DVD、音楽CDが汚れている可能性があります。 乾いた柔らかい布で内側から外側に向かってふいてください。

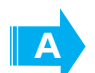

**CD、DVD、音楽CDに傷がついていないか確認してください。** 傷ついているCD、DVD、音楽CDは使えないことがあります。

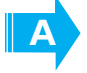

CD/DVDがシステムに対応していない可能性があります。 アプリケーションなどのCD/DVDは、使用できるシステム(OS)が限られている場合があります。 『CD/DVDに付属の説明書』を確認してください。

### Windows上で、DVD-Videoをドライブにセットしたときに、 再生するアプリケーションを選択する画面が表示されない

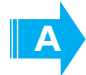

次の手順で設定を変更してください。

- ① [スタート] → [マイコンピュータ] でドライブのアイコンを右クリックし、[プロパティ] をクリック する
- ② [自動再生] タブで [DVDムービー] を選択し、[動作] で [動作を毎回選択する] をチェックする
- ③ [OK] ボタンをクリックする

### 再生中の動画がとぎれる 動画がなめらかに再生されない

**DVD-Videoの再生には、「InterVideo WinDVD」を使用してください。** 「Windows Media Player」やその他市販ソフトを使用してDVD-Videoを再生すると、表示が乱れたり、 再生できない場合があります。このようなときは、「InterVideo WinDVD」を起動し、DVD-Videoを再 生してください。

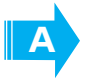

Δ

 $\mathbf{O}$ 

Windows上でのDVD-Video再生時は、なるべくACアダプタを接続してください。 省電力機能が働くと、スムーズな再生ができない場合があります。バッテリ駆動で再生する場合は「東芝 省電力」のプロファイルを「DVD再生」に設定してください。 また、使用するDVDディスクのタイトルによってはコマ落ちするケースがあります。

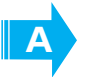

**CD-ROM、DVD-Videoからデータを読み込んでいる可能性があります**。 CD-ROM、DVD-Videoからデータを読み込んでいるときは、再生が止まる場合があります。

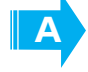

動画の再生中に、他のアプリケーションを実行していないか確認してください。 複数のアプリケーションを同時に使うと、動画データの処理が追いつかなくなり、画像がとぎれたり、な めらかに再生されなくなります。他のアプリケーションを終了してください。

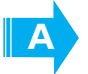

動画の再生中にウィンドウの大きさや位置を変更すると、音とびや画像の乱れの原因になりま す。

# 映像をハードディスクに取り込むことができない

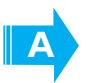

ハードディスクの空き容量が不足している可能性があります。 録画した映像をDVDに書き込み、必要のなくなったデータを削除して、ハードディスクの空き容量を増や してください。

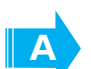

パソコンとビデオカメラが正しく接続されていない可能性があります。

参照 周辺機器の接続『活用ガイド 3章 周辺機器を使って機能を広げよう』

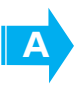

デジタルビデオカメラからi.LINKコネクタを使って映像の取り込みや録音を行うときは 「InterVideo WinDVD Creator 2 Platinum」や「Windowsムービーメーカー」を使用して ください。

\* TX/8シリーズのみ

それ以外のアプリケーションでは動作保証していません。市販のアプリケーションは使用しないでください。

### 「WinDVD Creator2 Platinum」を使って、デジタルビデオカメラへ 映像を書き戻しすると、音がとぎれる

\* TX/8シリーズのみ

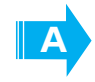

 $\mathbf{O}$ 

- i.LINK(IEEE1394)経由でデジタルビデオカメラを接続し、「WinDVD Creator2 Platinum」を使って、デジタルビデオカメラへ映像を書き戻しすると、音がとぎれることがあ ります。
- その場合は、次の手順を行ってください。
- ① [コントロールパネル]を開き、[パフォーマンスとメンテナンス]をクリックする
- ② [システム]をクリックする
   [システムのプロパティ]画面が表示されます。
- ③ [詳細設定] タブで、[パフォーマンス] の [設定] ボタンをクリックする [パフォーマンス オプション] 画面が表示されます。
- ④ [詳細設定] タブで、[仮想メモリ]の[変更] ボタンをクリックする [仮想メモリ] 画面が表示されます。
- ⑤ [選択したドライブのページングファイルサイズ] で [カスタムサイズ] を選択する
- ⑥ [初期サイズ] を「500」以上、[最大サイズ] を「1000」以上に変更する
- ⑦ [設定] ボタンをクリックする
- ⑧ [OK] ボタンをクリックする
- ⑨ [パフォーマンス オプション] 画面の [OK] ボタンをクリックする
- システムのプロパティ] 画面の [OK] ボタンをクリックする

# 【BeatJam】 が起動できない

\* TX/8シリーズのみ

(OMGファイル、MP3ファイル、WMAファイル、WAVファイル、CD Audio トラックをダブルクリックしても、「BeatJam」で再生できない場合)

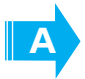

「Windows Media Player」の初回起動時に、音楽再生アプリケーションの設定が変更された 可能性があります。

次の手順に従って、「BeatJam」が起動するように設定してください。

- ① [スタート] → [すべてのプログラム] → [BeatJam] → [BeatJam] をクリックする [BeatJam] が起動します。
- ② CDパネルの [メニュー] → [オプション] を選択する
- ③ [関連付け] タブで [OpenMG Audioファイル (oma, omg)]、[MP3ファイル (mp3)]、[Windows Media Audioファイル (wma)]、[WAVファイル (wav)]、[CD Audio トラック (cda)] をチェック する
- ④ [OK] ボタンをクリックする

### 🔵 音楽ファイルをメモリースティックにチェックアウトできない

\* TX/8シリーズのブリッジメディア搭載モデルのみ

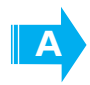

メモリースティックまたはメモリースティックスロットがMagicGate対応していない可能性があります。

「BeatJam」を使用してOpenMG形式の音楽ファイルをメモリースティックにチェックアウトするには、 メモリースティックメディアおよびメモリースティックスロットがMagicGate対応している必要がありま す。なお、本製品のスロットは、MagicGate対応していません。

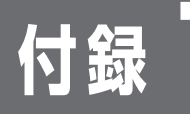

# ご使用にあたってのお願い

「お願い」

参照 表示装置の切り替え

を広げよう』

『活用ガイド 3章 周

辺機器を使って機能

1

本書で説明している機能をご使用にあたって、知っておいていただきたいことや守って いただきたいことがあります。次のお願い事項を、本書の各機能の説明とあわせて必ず お読みください。

### ▶ Windows上でのDVD-Videoの再生にあたって

- DVD-Videoの再生には、「InterVideo WinDVD」を使用してください。 「Windows Media Player」やその他市販ソフトを使用してDVD-Videoを再生する と、表示が乱れたり、再生できないことがあります。このようなときは、 「InterVideo WinDVD」を起動し、DVD-Videoを再生してください。
- DVD-Video再生ソフト「InterVideo WinDVD」は、Video CD、Audio CD、 MP3の再生はサポートしていません。
- DVD-Video再生時は、なるべくACアダプタを接続してください。省電力機能が働くと、スムーズな再生ができないことがあります。バッテリ駆動で再生するときは「東芝省電力」で「DVD再生」プロファイルに設定してください。
- DVD-Videoを再生する前に、他のアプリケーションを終了させてください。また、 再生中には他のアプリケーションを起動させたり、不要な操作は行わないでください。
   再生中に、常駐しているプログラムの画面やアイコンなどがちらつくときは、

再生中に、常駐しているプログラムの画面やアイコンなどがちらつくときは、 「InterVideo WinDVD」を最大表示にしてください。

- Regionコードは4回まで変更することができますが、通常は出荷時のままご利用く ださい。出荷時の状態では、Regionコードが「2」または「ALL」のDVD-Video をご使用ください。
- 外部ディスプレイまたはテレビに表示するときは、再生する前にあらかじめ表示装置を切り替えてください。また、マルチモニタ(本体液晶ディスプレイと外部ディスプレイまたはテレビの同時表示)の設定では、外部ディスプレイまたはテレビに表示するための設定が必要です。
   本体液晶ディスプレイと外部ディスプレイにクローン表示をしているときDVD-Videoを再生すると、画像がコマ落ちすることがあります。この場合は表示解像度を下げるか、本体液晶ディスプレイまたは外部ディスプレイのみに表示するか、拡

張表示に設定してください。 その他の注意については、「Readme」に記載しています。 「Readme」の起動は、[スタート] → [すべてのプログラム] →

[InterVideoWinDVD] → [readme1st.txt] をクリックしてください。

### ▶ 「WinDVD Creator」の使用にあたって

TX/8シリーズのみ

2

- 「WinDVD Creator」はコンピュータの管理者アカウントで使用してください。
- ●本製品にインストールされていない、その他の映像データを取り込むソフトウェア は使用しないでください。
- ●「InterVideo WinDVD」などの映像を再生するアプリケーションが動作している と、編集中のプレビューが正しく表示されないことがあります。編集中は他のアプ リケーションを終了してください。
- ●編集中のプレビューは本体液晶ディスプレイにのみ表示されます。外部ディスプレイには表示されません。
- 著作権保護された映像が保存されているDVDの映像の編集は行えません。
- 著作権保護されているコンテンツは再生できません。
- ●「WinDVD Creator」の動作中は、画像の解像度・色数の変更は行わないでください。
- ●バッテリ駆動で使用中に映像データの取り込みを行うと、バッテリの消耗などに よって取り込みに失敗するおそれがあります。必ずACアダプタを使用してパソコン 本体を電源コンセントに接続してご使用ください。

# **3** DVDへの書き込み/ハードディスクへの書き出しについて

#### ■DVDへの書き込み/ハードディスクへの書き出しを行うにあたって■

- バッテリ駆動で使用中に書き込みを行うと、バッテリの消耗などによって書き込み に失敗するおそれがあります。必ずACアダプタを使用してパソコン本体を電源コン セントに接続してご使用ください。
- 書き込みを行うときは、本製品の省電力機能が働かないようにしてください。また、 スタンバイや休止状態を実行しないでください。
- 次に示すような、ライティングソフトウェア以外のソフトウェアは終了させてください。
  - ・スクリーンセーバ
     ・ディスクのアクセスを高速化する常駐型ユーティリティ
     ・ウイルスチェックソフト・モデムなどの通信アプリケーション
     など
  - ソフトウェアによっては動作の不安定やデータの破損の原因となるので、使用しな いことを推奨します。
- タッチパッドを操作する、ウィンドウを開く、ユーザを切り替える、画面の解像度 や色数の変更など、パソコン本体の操作は行わないでください。
- 次の機器の取り付け/取りはずしを行わないでください。
   PCカード、USB対応機器、外部ディスプレイ、テレビ、i.LINK対応機器、SDメモリカード、メモリースティック、xD-ピクチャーカード™、マルチメディアカード
- パソコン本体から、携帯電話および他の無線通信装置を離してください。

省電力の設定について 《おたすけナビ》

### ■作成したDVDについて■

- 作成したDVDは、一部の家庭用DVDビデオレコーダやパソコンでは再生できないこ ともあります。また、作成したDVD+R DLメディアを再生するときは、DVD+R DLメディアの読み取りに対応している機器を使用してください。
- 作成したDVDを本製品で再生するときは、「InterVideo WinDVD」を使用してくだ さい。「Windows Media Player」やその他の市販ソフトを使用して再生すると、 表示が乱れたり、再生できない場合があります。

#### ■映像データをDVDに書き込む前に■

- DVDに書き込みを行うときには、それぞれの規格に準拠したメディアを使用してく ださい。また、推奨するメーカのメディアを使用してください。なお、再生する機 器に応じて、その機器の取扱説明書でも推奨されるメディアを使用してください。 守らずに使用すると、書き込みに失敗するおそれがあります。また、ドライブへの ショックなど本体異常や、メディアの状態などによっては処理が正常に行えず、書 き込みに失敗することがあります。
- 本製品に付属の「WinDVD Creator」以外の映像データライティングソフトウェア は動作保証していません。

### ■「WinDVD Creator」のムービー作成について■

- ムービー作成では-VRフォーマット、+VRフォーマットでの書き込みはできませ h.
- DVD-AudioやVideo CD、miniDVDを作成することはできません。
- DVD-RAMにDVD-Videoフォーマットで記録できますが、作成されたメディアは本 製品にインストールされている「InterVideo WinDVD」でのみ再生可能となりま す。
- DVDへ書き込みを行うには、映像データのサイズの約2.5倍以上の空き容量がハー ドディスクに必要です。あらかじめハードディスクの空き容量を確認してください。 使用する映像ファイルや編集のしかたによって、必要な空き容量が異なります。
- DVDに映像データを書き込む場合、映像データの大きさや編集のしかたによっては データの変換に数時間かかることがあります。

#### ▶ 「TOSHIBA Disc Creator」を使うために 4

#### ■CD/DVDに書き込む前に■

CD/DVDに書き込みを行うときは、Windows標準のCD書き込み機能や市販のライ ティングソフトウェアは、使用しないでください。

CD/DVDに書き込みを行うときは、次の注意をよく読んでから使用してください。守 らずに使用すると、書き込みに失敗するおそれがあります。また、ドライブへのショッ クなど本体異常や、メディアの状態などによっては処理が正常に行えず、書き込みに失 敗することがあります。

- CD/DVDに書き込むときには、それぞれの書き込み速度に対応したメディアを使 用してください。DVD-RW、DVD-R、DVD+RW、DVD+Rに書き込むときには、 それぞれの規格に準拠したメディアを使用してください。また、推奨するメーカの メディアを使用してください。
- バッテリ駆動で使用中に書き込みを行うと、バッテリの消耗などによって書き込み に失敗するおそれがあります。必ずACアダプタを使用してパソコン本体を電源コン セントに接続してご使用ください。

TX/8シリーズのみ

TX/8シリーズのみ

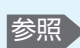

参照 使用できるメディア について『活用ガイ ド1章パソコンの基 本操作を覚えよう』

厅

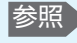

参照 省電力機能について 《おたすけナビ》

- ●書き込みを行うときは、本製品の省電力機能が働かないようにしてください。また、 スタンバイや休止状態を実行しないでください。
- ●次に示すような、ライティングソフトウェア以外のソフトウェアは終了させてくだ さい。
  - ・スクリーンセーバ
  - ・ウイルスチェックソフト
  - ・ディスクのアクセスを高速化する常駐型ユーティリティ
  - ・モデムなどの通信アプリケーション など
  - ソフトウェアによっては、動作の不安定やデータの破損の原因となります。
- ●SDメモリカード、PCカードタイプのハードディスクドライブ、USB接続などの ハードディスクドライブなど、本製品の内蔵ハードディスク以外の記憶装置にある データを書き込むときは、データをいったん本製品の内蔵ハードディスクに保存し てから書き込みを行ってください。
- LANを経由する場合は、データをいったん本製品の内蔵ハードディスクに保存して から書き込みを行ってください。
- ●本製品に付属している「TOSHIBA Disc Creator」を使用してDVD-Video、 DVD-Audioを作成することはできません。

#### ■書き込み/削除を行うにあたって■

- タッチパッドを操作する、ウィンドウを開く、ユーザを切り替える、画面の解像度 や色数の変更など、パソコン本体の操作を行わないでください。
- パソコン本体に衝撃や振動を与えないでください。
- 書き込み/編集作業中は、次の機器の取り付け/取りはずしを行わないでください。 PCカード、USB対応機器、外部ディスプレイ、テレビ、i.LINK対応機器、SDメモ リカード、メモリースティック、xD-ピクチャーカード™、マルチメディアカード
- パソコン本体から携帯電話、および他の無線通信装置を離してください。
- 重要なデータについては、書き込み終了後、必ずデータが正しく書き込まれたこと を確認してください。

データCD/DVDを作るにあたって

\* データCD/DVDを作るには、下記以外にもお願い事項があります。「本節 4 「TOSHIBA Disc Creator」を使うために」と合わせてご覧ください。使用できるメディアについては、『セット アップガイド 4章 大切なデータを失わないために』の「TOSHIBA Disc Creator」に当てはま る部分をご覧ください。

### ■書き込む前に■

5

- ●「TOSHIBA Disc Creator」を使用してDVD-RAMにデータを書き込むことはで きません。
- DVD-R、DVD+Rにデータを追記した場合、そのDVD-R、DVD+Rを他のパソコンやドライブで読もうとしたとき、OSやドライブの制限により、記録されているすべての内容を読み出せないことがあります。Windows 98SE\*1、Windows Me\*2などの16ビット系OSではDVD-R、DVD+Rメディアに追記されたデータを読むことはできません。Windows NT4.0\*3ではService Pack 6以降、Windows 2000\*4ではService Pack 2以降が必要です。また、DVD-ROMドライブ、DVD-ROM&CD-R/RWドライブの種類によっては追記したデータを読むことができないものがあります。
  - \*1 Microsoft® Windows® 98 Second Edition operating system日本語版を示 します。
  - \*2 Microsoft® Windows® Millennium Edition operating system日本語版を示 します。
  - \*3 Microsoft® Windows NT® Workstation4.0 operating system日本語版を示します。
  - \*4 Microsoft® Windows® 2000 Professional operating system日本語版を示 します。

#### ■書き込み/削除を行うにあたって■

- ●「TOSHIBA Disc Creator」で、重要なデータを書き込む場合は、次の設定を行っ てください。正常に書き込まれていることを確認できます。
  - ①「TOSHIBA Disc Creator」を起動し、「データCD/DVD作成」をクリックする
  - ②[ディスク作成モードの設定ダイアログ] ボタン(
     ③
     ○
     ○
     たクリックする
     [データCD/DVD設定] 画面が表示されます。
  - ③[データチェック]の「書き込み後にデータをチェックする」と「詳細チェック」 をチェックする
  - ④[OK] ボタンをクリックする

Ę

### ▶「TOSHIBA Direct Disc Writer」を使うために

6

- \*「TOSHIBA Direct Disc Writer」を使うには、下記以外にもお願い事項があります。『セット アップガイド 4章 大切なデータを失わないために』と合わせてご覧ください。
- Windows標準のCD書き込み機能や市販のライティングソフトウェアは使用しない でください。
- CD/DVDをフォーマットすると、CD/DVD上のすべてのデータが失われます。
   内容を確認のうえ、フォーマットしてください。
- 「TOSHIBA Direct Disc Writer」はパケットライト形式での記録機能を備えたソフトです。「TOSHIBA Direct Disc Writer Format Utility」でフォーマット/書き込みしたメディアを他のパケットライトソフトでは使用しないでください。また、他のパケットライトソフトでフォーマット/書き込みしたメディアに、「TOSHIBA Direct Disc Writer」で書き込みは行わないでください。他のパケットライトソフトでフォーマットしたメディアを「TOSHIBA Direct Disc Writer」で使用する場合は、「TOSHIBA Direct Disc Writer Format Utility」で完全フォーマットを行ってから使用してください。
- ファイルやフォルダの「切り取り」→「貼り付け」は行わないでください。メディ アやドライブに何らかの問題があった場合、もとのファイルやフォルダが消失する ことがあります。
- ●「TOSHIBA Direct Disc Writer」で書き込んだメディアを「TOSHIBA Direct Disc Writer」がインストールされていないパソコンで読み出すには、DVD-RWメ ディアを「互換化」する必要があります。詳しくは「TOSHIBA Direct Disc Writer」のヘルプをご覧ください。DVD+RW、CD-RWメディアについては、「互 換化」する必要はありません。
- 「TOSHIBA Direct Disc Writer Format Utility」でフォーマットされたメディア 上にプログラムのセットアップファイルなどを保存し、そのメディア上からセット アップを実行しようとしたとき、エラーが発生することがあります。その場合は、 セットアップに必要なファイルなどをいったんハードディスク上にコピーした状態 で、ハードディスク上からセットアップを実行してください。